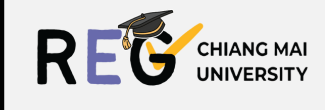

| คู่มือเ | าารใช้งานระบบ |
|---------|---------------|
| G       | RADUATE       |
| J       | JOURNEY       |

สำหรับนักศึกษา 🖉 🚺

| GRADUATE STUDENT ×                                                         | คล์กเพื่อเลือก เมนู<br>ที่ต้องการทราบวิธีใช้งาน |
|----------------------------------------------------------------------------|-------------------------------------------------|
| 🎑 621930186 เรียนดี เก่งยั่ง                                               | Language Condition                              |
| Online Support                                                             | Proposal Online                                 |
| Proposal Online<br>Thesis / IS format check<br>Complete Thesis / IS submit | Thesis/ IS<br>format checking                   |
| Retake Exam                                                                | Complete<br>Thesis/ IS sybmit                   |
| Turn It In                                                                 | Academic Pyblication                            |
|                                                                            | Retake Exam                                     |
| Log out                                                                    |                                                 |

ฝ่ายรับเข้าศึกษาและบริหารหลักสูตรบัณฑิตศึกษา *ข้อมูล ณ วันที่ 22 พฤศจิกายน 2567* 

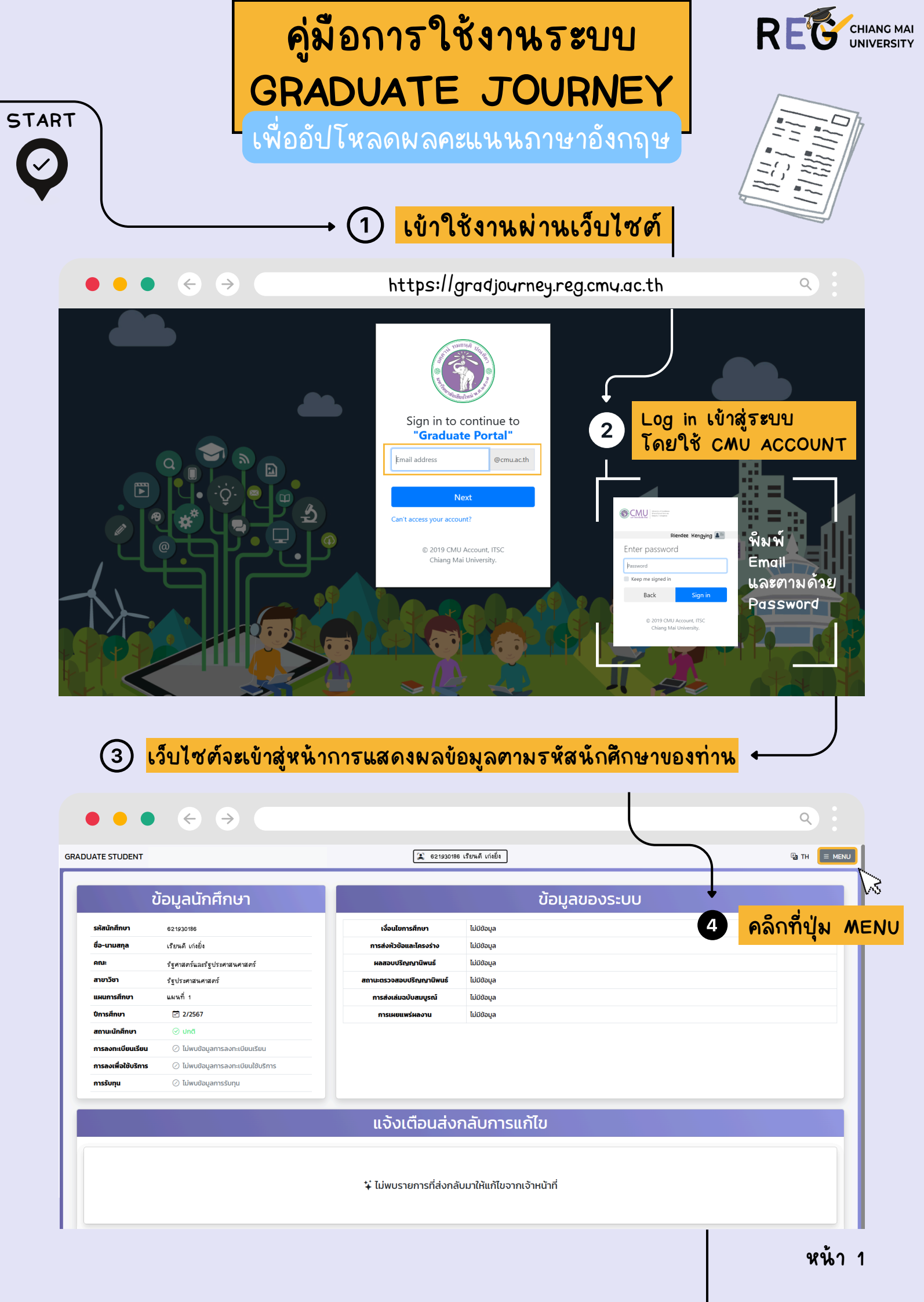

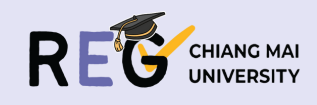

|                                                                                                    |                                                 |                                                                                                    | ٩) :                                                |
|----------------------------------------------------------------------------------------------------|-------------------------------------------------|----------------------------------------------------------------------------------------------------|-----------------------------------------------------|
| TE STUDENT 530751026 Айна                                                                                                    |                                                 | _                                                                                                    | GRADUATE STUDENT X                                  |
|                                                                                                    |                                                 |                                                                                                    |                                                     |
| Student Information                                                                                                    | Sy                                              | stem Information                                                                                                    | 🗶 621930186 เรียนดี เก่งยั่ง                        |
| udent ID<br>ame-Surname                                                                                                    | Education Condition                             |                                                                                                    | Online Support -                                    |
| ajor                                                                                                    | 🛼 Language                                      | Condition                                                                                                    | Proposal Online<br>Thesis / IS format check         |
| Jucation plan                                                                                                    |                                                 |                                                                                                    | Complete Thesis / IS submit<br>Academic Publication |
| cademic Year II/2567<br>Rudent Status ⊘ Normal Student                                                                                                    | Thesis Verification Status No information       |                                                                                                    | Retake Exam<br>Graduate Staff                       |
| ourse Registration         Image: Constraint of the second second se | Publication No information                      |                                                                                                    | Manual and Documents •                              |
| cholarship ⊘ No scholarship found                                                                                                    |                                                 |                                                                                                    | Turn It In<br>CMU IR<br>Thosis //E Submission       |
|                                                                                                    | Notification for Revisio                        | in <b>S</b>                                                                                                    |                                                     |
|                                                                                                    |                                                 |                                                                                                    |                                                     |
|                                                                                                    | ¥ No items have been sent back for revisions by | the $\begin{bmatrix} 1 \\ 1 \end{bmatrix}$ $\begin{bmatrix} 1 \\ -1 \end{bmatrix}$ $\begin{bmatrix} 1 \\ -1 \end{bmatrix}$ |                                                     |
|                                                                                                    | 1                                               |                                                                                                    | Log out                                             |
|                                                                                                    |                                                 |                                                                                                    |                                                     |
|                                                                                                    |                                                 |                                                                                                    |                                                     |
|                                                                                                    |                                                 |                                                                                                    | ٩                                                   |
| IE STUDENT                                                                                                    | (ส) 621930186 เรียนดี เก่งยิ่ง                  | + เพิ่มข้อมูลเงื่อ                                                                                                    | นไขภาษา                                             |
| ้วัติรายการบักศึญหาส่งเงื่อนไขกาษ                                                                                                    | าต่างประเทศ                                     |                                                                                                    | + เพิ่มข้อมสเงื่อนไขภาษา                            |
|                                                                                                    |                                                 |                                                                                                    |                                                     |
| ลำดับ วันที่ส่ง เงื่อนไข                                                                                                    | คะแบน ผล หมาย<br>ไม่พบข้อมูล                    | ເหດຸ ໄພລ໌ແບບ                                                                                                    | เจ้าหน้าทีตรวจ                                      |
|                                                                                                    |                                                 | À                                                                                                    |                                                     |
|                                                                                                    |                                                 | U                                                                                                    |                                                     |
| *                                                                                                    | คลุ๊กไช                                         | ปที่ +เพิ่มข้อมูลเงี้ย                                                                                                    | อนไขภาษา                                            |
|                                                                                                    | เพื่อเ                                          | พิ่มผลคะแนนภาเ                                                                                                    | ษาอังกฤษ                                            |
|                                                                                                    |                                                 |                                                                                                    |                                                     |
|                                                                                                    |                                                 |                                                                                                    |                                                     |
|                                                                                                    |                                                 |                                                                                                    | ٩                                                   |
| IE STUDENT                                                                                                    | (2) 621930186 เรียนดี เก่งยิ่ง                  |                                                                                                    | B TH                                                |
|                                                                                                    |                                                 |                                                                                                    |                                                     |
|                                                                                                    | นกษณาเพมเงอนเขภาษาตาง                           |                                                                                                    | soou                                                |
| n                                                                                                    |                                                 | Choose                                                                                                    | File No file chosen                                 |
| in คะแบน<br>ลือกประเภทการสอบ                                                                                                    |                                                 | uuutwa u                                                                                                    | iverje .per 0100                                    |
| in คะแบน<br>สือกประเภทการสอบ                                                                                                    | 🝕 ຍົນອັນ                                        |                                                                                                    |                                                     |

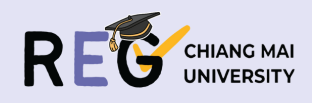

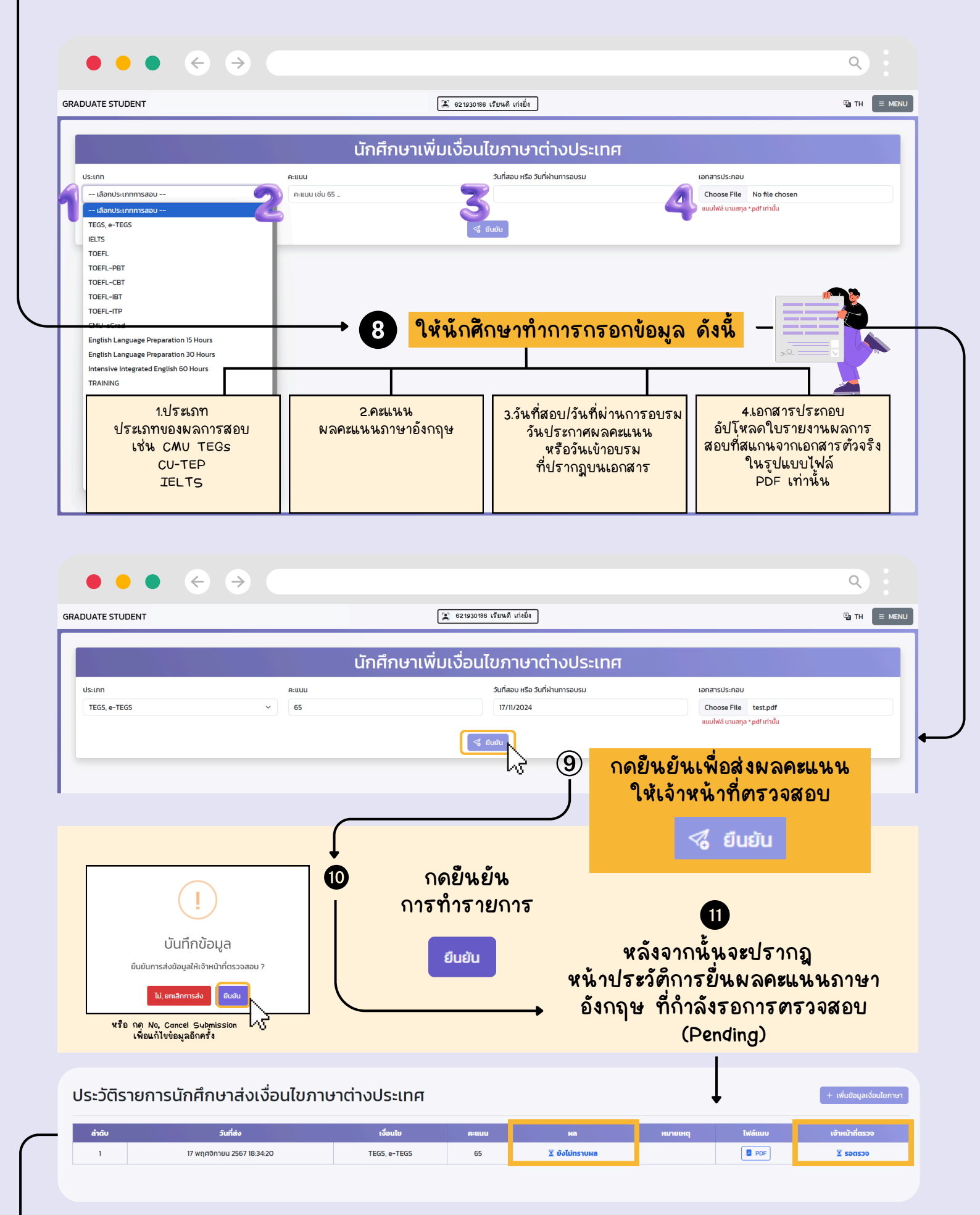

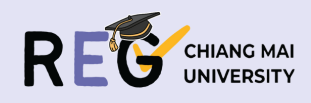

|                       |                                                                                                    | 🌋 621930186 เรียนดี เก่งยั่ง                                                                                                    |                                                                                                    |                                                                                                    |                                                                                                    |                                                                                                    |                                                |  |
|-----------------------|----------------------------------------------------------------------------------------------------|----------------------------------------------------------------------------------------------------|----------------------------------------------------------------------------------------------------|----------------------------------------------------------------------------------------------------|----------------------------------------------------------------------------------------------------|----------------------------------------------------------------------------------------------------|------------------------------------------------|--|
| ไระวัติราย            | การนักศึกษาส่งเงื่อน                                                                                                    | ไขภาษาต่างประเ                                                                                                    | ทศ                                                                                                    |                                                                                                    |                                                                                                    |                                                                                                    | + เพิ่มข้อมูลเงื่อนไขภาษ                       |  |
| ลำดับ                 | วันที่ส่ง                                                                                                    | เงื่อนไข                                                                                                    | คะแบน                                                                                                    | на                                                                                                    | หมายเหตุ                                                                                                    | ไฟล์แนบ                                                                                                    | เจ้าหน้าที่ตรวจ                                |  |
| 1                     | 17 พฤศจิกายน 2567 18:34:20                                                                                                    | TEGS, e-TEGS                                                                                                    | 65                                                                                                    | ⊘ µinu                                                                                                    |                                                                                                    | PDF                                                                                                    | ⊘ ຕຣວຈແລ້ວ                                     |  |
| 2                     | 17 พฤศจิกายน 2567 18:36:28                                                                                                    | CMU-eGrad                                                                                                    | 99                                                                                                    | ⊗ไม่ผ่าน                                                                                                    |                                                                                                    | PDF                                                                                                    | 😔 ຕຣວຈແລ້ວ                                     |  |
| 3                     | 1/ wtpornuu 2567 18:3647                                                                                                    | TUEL                                                                                                    | 990                                                                                                    |                                                                                                    | แทเดสถานะ PS-2                                                                                                    |                                                                                                    | CENECED                                        |  |
|                       | → 12                                                                                                    | ภายห                                                                                                    | ล้งการด                                                                                                    | ารูวจสอบผลคะเ                                                                                                    | เนนบองเจ้าห                                                                                                    | น้าที่                                                                                                    |                                                |  |
|                       |                                                                                                    | ู ในหน้าปร<br>ปรากฐ                                                                                                    | ัะวัตัการ<br>เผลลัพธ์                                                                                                    | รยินผลคะแนนร<br>5์ในช่อง "ผล"                                                                                                    | กษาอังกฤษ<br>ได้ 3 รูปแบ                                                                                                    | จะสามา:<br>บ ดังนี้                                                                                                    | รถ                                             |  |
| <b>A</b> —            |                                                                                                    |                                                                                                    | •                                                                                                    |                                                                                                    |                                                                                                    |                                                                                                    |                                                |  |
| 1                     | 17 พฤศจิกายน 2567 18:34:20                                                                                                    | TEGS, e-TEGS                                                                                                    | 65                                                                                                    |                                                                                                    |                                                                                                    | PDF                                                                                                    | ⊘ ຕຣວຈແຄ້ວ                                     |  |
|                       | ·                                                                                                    |                                                                                                    | ما ما                                                                                                    |                                                                                                    | 0 e ei                                                                                                    | м                                                                                                    |                                                |  |
|                       | ⊘ ผ่าน                                                                                                    | 12.1 ผลคะแ                                                                                                    | เนนที่ย้า                                                                                                    | <u> ເພ່າ                                   </u>                                                                                                    | นนสำหรับเง้อ                                                                                                    | านใบ                                                                                                    |                                                |  |
|                       |                                                                                                    | ในการเข้                                                                                                    | าศึกษาด                                                                                                    | ท่อ/การเสนอหัวเ                                                                                                    | ้อวีทยานีพนธ                                                                                                    | Ś 🌾                                                                                                    |                                                |  |
|                       |                                                                                                    |                                                                                                    |                                                                                                    | จะขึ้น "ผ่าน"                                                                                                    |                                                                                                    |                                                                                                    | FINISH                                         |  |
|                       |                                                                                                    |                                                                                                    |                                                                                                    |                                                                                                    |                                                                                                    |                                                                                                    |                                                |  |
| 5                     |                                                                                                    |                                                                                                    |                                                                                                    |                                                                                                    |                                                                                                    |                                                                                                    |                                                |  |
|                       |                                                                                                    |                                                                                                    |                                                                                                    |                                                                                                    |                                                                                                    |                                                                                                    |                                                |  |
| 3                     | 17 พฤศจิกายน 2567 18:36:47                                                                                                    | TOEIC                                                                                                    |                                                                                                    | ⊘ ผ่าน (แบบมีเงื่อนไช)                                                                                                    | แก้ไขสถานะ PS-2                                                                                                    | PDF                                                                                                    | ⊘ ຕຣວຈແລ້ວ                                     |  |
| 3                     | 17 พฤศจิกายน 2567 18:36:47                                                                                                    |                                                                                                    |                                                                                                    | ⊘ เกม (แบบมีเงือนไข)                                                                                                    | แก้ไขสถานะ PS-2                                                                                                    |                                                                                                    | căueczn ⊙                                      |  |
| 3                     | 17 พฤศจิทายน 2567 1836-47<br>คำน (แบบมีเงื่อนไข)                                                                                                    | тоыс<br>12.2 พลคะเ                                                                                                    | เนนที่ยื่                                                                                                    | ๏๚๚แบบมีเรือแรง<br>น <u>ี่ญ่าน</u> เกณฑ์คะเเ                                                                                                    | แก้ไขสถานะ PS-2<br>นหมสิ ำหรับเงื่อ                                                                                                    | ■ PoF อนไขใน                                                                                                    | căucean ⊙                                      |  |
| 3                     | 17 พฤศจิทายน 2567 1836-47<br><mark>คำน (แบบมีเงื่อนไข)</mark>                                                                                                    | างะเง<br>12.2 พลคะเ<br>การเข้าศัก                                                                                                    | เนนที่ยี่<br>าษาต่อ                                                                                                    | ๏๚๚แบบมีร้อยไข<br>น <u>ผ่าน</u> เกณฑ์คะแ<br><u>แต่ไม่ผ่านเกณฑ</u>                                                                                                    | แก้เขลานะPS-2<br>นนสำหรับเงื่อ<br><u>โในการเสนอ</u>                                                                                                    | ∎<br>๏นไบใน<br>เ <u>ห้วบ้อ</u>                                                                                                    | C<br>C                                         |  |
| 3                     | 17 พฤศจิทายน 2567 1836-47<br>เค้าน (แบบมีเงื่อนไข)                                                                                                    | 12.2 ผล <b>คะเ</b><br>การเข้าศึก<br><u>วิทย</u> า                                                                                                    | เนนที่ยี่ช<br>าษาต่อ<br><u>านิพนธ์</u>                                                                                                    | ๏ <u>๚๚แบบสระแบ</u><br>น <u>ผ่าน</u> เกณฑ์คะแ<br><u>แต่ไม่ผ่านเกณฑ</u><br>จะขึ้น "ผ่าน (เ                                                                                                    | <sup>แฟนสทนะ PS-2</sup><br>นนสำหรับเงื่อ<br><u>โในการเสนอ</u><br>เบบมีเงื่อนไบ)                                                                                      | ∎ ๛<br>อนไบใน<br>เ <u>ห้วบ้อ</u><br>)"                                                                                                    | cânecan ⊙<br>C                                 |  |
| 3                     | 17 พฤศจิทายน 2567 1836-47<br><mark>คำน (แบบมีเงื่อนไข)</mark>                                                                                                    | า <sub>товк</sub><br>12.2 ผล <b>คะเ</b><br>การเข้าศึก<br><u>วิทย</u> า                                                                                                    | เนนที่ยี่ <sup>เ</sup><br>าษาต่อ<br><u>เนิพนธ</u> ์                                                                                                    | ๏๚แแบบใส่ออปรง<br>น <u>ผ่าน</u> เกณฑ์คะเเ<br><u>เเต่ไม่ผ่านเกณๆ</u><br>จะขึ้น "ผ่าน (เ                                                                                                    | แก้บลานะ PS-2<br>นนสำหรับเงื้อ<br>โปนการเสนอ<br>เบบมีเงื่อนไบ)                                                                                                    | ื≖∞<br>อนไบใน<br>เ <u>ห้วบ้อ</u><br>)"                                                                                                    | C<br>C                                         |  |
| 3                     | 17 พฤศจิกายน 2567 1836-47<br>เค้าน (แบบมีเงื่อนไข)                                                                                                    | าระง<br>12.2 ผลคะเ<br>การเข้าศึก<br><u>วิทยา</u>                                                                                                    | เนนที่ยั่ง<br>าษาต่อ<br><u>านิพนธ</u> ์                                                                                                    | ๏ <u>๚๚แบบแร่งงเยง</u><br>น <u>ผ่าน</u> เกณฑ์คะแ<br><u>แต่ไม่ผ่านเกณฑ</u><br>จะขึ้น "ผ่าน (เ                                                                                                    | แฟนสทนะPS-2<br>นนสำหรับเงื้ย<br>โ <u>ปนการเสนอ</u><br>เบบมีเงื่อนไบ)                                                                                                 | ∎ ஊ<br>อนไบใน<br>เ <u>ห้วบ้อ</u><br>)"                                                                                                    | C<br>C                                         |  |
| 3<br>                 | 17 พฤศจิกายน 2567 1836-47<br>เค้าน (แบบมีเงื่อนไข)                                                                                                    | างออง<br>12.2 ผลคะเ<br>การเข้าศึก<br><u>วิทย</u> า                                                                                                    | เนนที่ยี่ข<br>าษาต่อ<br><u>านีพนธ์</u>                                                                                                    | ⊘ม <sub>ับ แบบมีร้อมไข<br/>น<u>ผ่าน</u>เกณฑ์คะแ<br/><u>แต่ไม่ผ่านเกณฑ</u><br/>จะขึ้น "ผ่าน (เ</sub>                                                                                                    | แฟนสกาะPS-2<br>นนสำหรับเงื่อ<br><u>โในการเสนอ</u><br>เบบมีเงื่อนไบ)                                                                                                  | <ul> <li>๑๚ไปใน</li> <li><u>หัวบ้อ</u></li> <li>)"</li> </ul>                                                                                                    | C<br>C<br>C                                    |  |
| 3<br>(©<br>()<br>2    | 17 พฤศจิกายน 2567 1836-47<br>ผ้าน (แบบมีเงื่อนไข)<br>17 พฤศจิกายน 2567 1836-28                                                                                                    | тоск 12.2 ผลคะเ<br>การเข้าศึก<br><u>วิทยา</u>                                                                                                    | เนนที่ยั่ง<br>าษาต่อ<br><u>านิพนธ์</u>                                                                                                    | ⊚เทษ แบบยใร้อยโอง<br>น <u>ผ่าน</u> เกณฑ์คะเม<br><u>เมต่ไม่ผ่านเกณๆ</u><br>จะขึ้น "ผ่าน (ม                                                                                                    | แก้บสกาน: PS-2<br>นนสำหรับเงื่อ<br><u>โปนการเสนอ</u><br>เบบมีเงื่อนไบ)                                                                                               | ๑ พไบให           พัวบ้อ           )??                                                                                                    | căueczn ⊙<br>C                                 |  |
| 3<br>(©<br>(2)<br>(2) | 17 พฤศจิกายน 2567 18:36:47<br>ผ่าน (แบบมีเงื่อนไข)<br>17 พฤศจิกายน 2567 18:36:28                                                                                                    | тоек<br>12.2 ผลคะเ<br>การเข้าศีร<br><u>วิทยา</u><br>                                                                                                    | เนนที่ยี่ง<br>าษาต่อ<br><u>านิพนธ์</u>                                                                                                    | ๏๚น แบบมีเรื่อนไข) น <u>ผ่าน</u> เกณฑ์คะแ<br>แต่ไม่ผ่านเกณฑ<br>จะขึ้น "ผ่าน (เ<br>๏นหน                                                                                                    | แฟนสทนะPS-2<br>นนสำหรับเงื่อ<br>โบบมีเงื่อนไบ)                                                                                                    | <ul> <li>๑๛ไปใน</li> <li><u>มหัวบ้อ</u></li> <li>)"</li> <li>๑๛</li> </ul>                                                                                                    | câucza ⊙<br>C<br>câucza ⊙                      |  |
| 3<br>(©<br>2          | 17 พฤศจิกายน 2567 1836-47<br>ผ้าน (แบบมีเงื่อนไข)<br>17 พฤศจิกายน 2567 1836-28<br>() ไม่ผ่าน                                                                                                    | 12.2 ผลคะเ<br>การเข้าศึก<br><u>วิทย</u> า<br>เห-scrad                                                                                                    | เนนที่ยั่ง<br>าษาต่อ<br><u>านิพนธ์</u><br>ลคะแนน<br>ไขในกา                                                                                                    | ๏๚น แบบมีร้อมไข<br>ม <u>ผ่าน</u> เกณฑ์คะเม<br>แต่ไม่ผ่านเกณฑ<br>จะขึ้น "ผ่าน (ม<br>อะบั้น "ผ่าน (ม<br>อะบ้าศึกษาต่อ อ<br>อะบ้าศึกษาต่อ อ                                                                                                    | แก้บสทนะPS-2<br>นนสำหรับเงื่อ<br><u>โปนการเสนอ</u><br>เบบมีเงื่อนไบ)<br>นฑ์คะแนนสำ<br>ะขึ้น "ไม่ผ่าง                                                                 | <ul> <li>■ per</li> <li>๑ ๚ไขใน</li> <li>พัวข้อ</li> <li>)"</li> <li>■ per</li> <li>พรรับ</li> <li>&gt;"</li> </ul>                                                                                                    | C<br>C<br>ciucca ⊙<br>ciucca ⊙                 |  |
|                       | 17 พฤศจิกายน 2567 1836-47<br>มาน (แบบมีไเ่จื่อนไข)<br>17 พฤศจิกายน 2567 1836-28<br>() ไม่ม่าน                                                                                                    | TOEIC       12.2     พลคะเการเข้าศึก<br>วัทยา       2     พลคะเการเข้าศึก<br>วัทยา         12.3     พละเการเข้าศึก<br>วัทยา                                                               | เนนที่ยี่ข<br>าษาต่อ<br><u>านีพนธ์</u><br>ฉคะแนน<br>ไขในกา                                                                                                    | ๏๚น แบบมีร้อมไข) น <u>ผ่าน</u> เกณฑ์คะแ<br>แต่ไม่ผ่านเกณฑ<br>จะขึ้น "ผ่าน (ม ๑ะขึ้น "ผ่าน (ม ๑ะขึ้น "ม่าน (ม                                                                                                    | แฟนสทนะPS-2<br>นนสำหรับเงื่อ<br>โ <u>ปนการเสนอ</u><br>เบบมีเงื่อนไข)<br>นฑ์คะแนนสำ<br>ะขั้น "ไม่ผ่าง                                                                 | <ul> <li>๑๛ไบใน<br/>มหัวบ้อ<br/>)"</li> <li>๕๕๔๔๔๔๔๔๔๔๔๔๔๔๔๔๔๔๔๔๔๔๔๔๔๔๔๔๔๔๔๔๔๔๔๔๔</li></ul>                                                                                                    | căucen ⊙<br>C<br>căucen ⊙                      |  |
| 3<br>(©<br>2<br>()    | 17 พฤศจิกายน 2567 1836-47<br>มักน (แบบมีเงื่อนโย)<br>17 พฤศจิกายน 2567 1836-28<br>() ไม่มักน                                                                                                    | TOEIC 12.2 ผลคะเ<br>การเข้าศีร<br><u>วิทยา</u> CMU-eGrad 12.3 ผล<br>เงื่อน                                                                                                    | เนนที่ยี่ง<br>าษาต่อ<br><u>านีพนธ์</u><br>ลคะแนน<br>ไขในกา                                                                                                    | <ul> <li>๏๚น แบบมีร้อนไข</li> <li>ม<u>ผ่าน</u>เกณฑ์คะเม<br/>แต่ไม่ผ่านเกณฑ<br/>จะขึ้น "ผ่าน (ม</li> <li>๑ฃ้น "ม่าน (ม</li> </ul>                                                                                                    | แก้บสกาน: PS-2<br>นนสำหรับเงื่อ<br><u>เป็นการเสนอ</u><br>เบบมีเงื่อนไบ)<br>เบบมีเงื่อนไบ)                                                                            | <ul> <li>■ por</li> <li>อนไบใน</li> <li>พัวบ้อ</li> <li>)"</li> <li></li> <li></li></ul>                                                                                                    | C<br>C<br>clucen⊙<br>C                         |  |
|                       | 17 พฤศจิกายน 2567 1836-47<br>มีคาน (แบบมีเงื่อนไข)<br>17 พฤศจิกายน 2567 1836-28<br>© ไม่มีคน<br>มีคาน (ค.ค.ค.ศ.)                                                                                                    | างอะง<br>12.2 ผลคะเ<br>การเข้าศีร<br><u>วิทยา</u><br>(MU-eGrad<br>12.3 ผล<br>เงื่อน                                                                                                    | เนนที่ยี่ง<br>าษาต่อ<br>านิพนธ์<br>เลคะแนน<br>ไขในกา                                                                                                    | ๏๚น แบบมีร้อมไข<br>น <u>ผ่าน</u> เกณฑ์คะแ<br>แต่ไม่ผ่านเกณฑ<br>จะขึ้น "ผ่าน (ม<br>อะบัน "ผ่าน (ม<br>เที่ยื่น <u>ไม่ผ่าน</u> เกร<br>เริ่เข้าศึกษาต่อ จ<br>เริ่เข้าศึกษาต่อ จ<br>เริ่เ เรื่องเป็นตาง เข้น                                       | แฟนสทนะPS-2<br>นนสำหรับเงื่อ<br>โ <u>ปนการเสนอ</u><br>เบบมีเงื่อนไข)<br>นฑ์คะแนนสำ<br>ะขึ้น "ไม่ผ่าง                                                                 | <ul> <li>๑๛ไปใน</li> <li>๑๛ไปใน</li> <li>๑๛ไปไปใน</li> <li>๑๛ไปใน</li> <li>๑๛ไปไปไปไปปะ</li> <li>๑๛ไปไปไปปะ</li> <li>๑๛ไปไปไปปะ</li> <li>๑๛ไปปะ</li> <li>๑๛ไปปะ</li></ul> | câucen ⊙<br>C<br>Caucen ⊙                      |  |
| 3<br>(©<br>2<br>()    | 17 พฤศจิกายน 2567 183647<br>ผ่าน (แบบมีเงื่อนไข)<br>17 พฤศจิกายน 2567 183628<br>© ไม่ผ่าน<br><u>หากคะแเนนไง</u>                                                                                                    | TOEK       12.2     พลคะเการเข้าศีกรับที่ที่<br>วิทยา       เรื่อน         CMU-eGrad         12.3         เงื่อน         ม่ญ่าน หรือญญาต่าง                                               | เนนที่ยี่ง<br>าษาต่อ<br>านีพนธ์<br>เกินแนน<br>เกานแบบ                                                                                                    | ๏๚น แบบมีร้อมไข<br>ม <u>ผ่าน</u> เกณฑ์คะแ<br>แต่ไม่ผ่านเกณฑ<br>จะขึ้น "ผ่าน (ม<br>อะบ้าศึกษาต่อ จ<br>เริ่เข้าศึกษาต่อ จ<br>เมื่เงื่อนไบตามบ้น<br>อะแบบ นออรอนช<br>อะแบบ นออรอนช                                                               | แกแลกนะ PS-2<br>นนสำหรับเงื่อ<br>โปบบมีเงื่อนไบ<br>เบบมีเงื่อนไบ<br>เข้น "ไม่ผ่าน<br>อกำหนดในบ                                                                       | <ul> <li>๑๛ไปใน</li> <li>๑๛ไปใน</li> <li>๑๛ไปใน</li> <li>๑๛ับ</li> <li>๑๛ับ</li> <li>๑๛ับ</li> <li>๑๛ับ</li> <li>๑๛ับ</li> <li>๑๛ับ</li> <li>๑๛ับ</li> <li>๑๛ับ</li> <li>๑๛ับ</li> <li>๑๛ับ</li> </ul>                                                                                                    | C<br>C<br>C<br>C<br>C<br>C<br>C<br>C<br>C      |  |
| 3<br>(©<br>(2)<br>()  | 17 พฤศจิกายน 2567 183647<br>ฝาน (แบบมีเงื่อนไข)<br>17 พฤศจิกายน 2567 183628<br>© ไม่ฝาน<br><u>หากคะแเนนไง</u><br><u>นักศึกษาจะต้อง</u>                                                                                                    | างอะง<br>12.2 ผลคะเ<br>การเข้าศีร<br><u>วิทยา</u><br>(MU-eGrad<br>12.3 ผล<br>เงื่อน<br>12.3 ผล<br>เงื่อน<br>มีม่าน หรือผล<br>มีทำการสอบ                                                   | เนนที่ยั่ง<br>าษาต่อ<br>านิพนธ์<br>านิพนธ์<br>เกินแบบ<br>และยืน                                                                                                    |                                                                                                    | แฟนสกาะ P5-2<br>นนสำหรับเงื่อ<br><u>โปนการเสนอ</u><br>เบบมีเงื่อนไบ)<br>เบบมีเงื่อนไบ)<br>มา<br>บ้าน "ไม่ผ่าน<br>อ <u>กำหนดในบ</u><br>กาษาอังกฤษ "                   | <ul> <li>๑๚ไขใน<br/>มหัวข้อ<br/>)"</li> <li>พรับ<br/>ม"</li> <li>ประกาศฯ<br/>ใหม่อีกค</li> </ul>                                                                                                    | C<br>C<br>C<br>C<br>C<br>C<br>C<br>C<br>C<br>C |  |
| 3<br>(©<br>2<br>()    | มาราย<br>เราะ เราะ เราะ เราะ เราะ เราะ เราะ เราะ                                                                                                    | างะะ<br>12.2 ผลคะเ<br>การเข้าศีก<br><u>วิทย</u><br>เพ-ะเล<br>12.3 ผล<br>เงื่อน<br>ม่ผ่าน หรือผ่<br>มู่ทำการสอบ                                                                            | เนนที่ยั่ง<br>าษาต่อ<br>านีพนธ์<br>ไขในกา<br>เ่านแบบ<br>และยื่น                                                                                                    | ๏๚น แบบมีร้อมไข<br>น <u>ผ่าน</u> เกณฑ์คะแ<br>แต่ไม่ผ่านเกณฑ<br>จะขึ้น "ผ่าน (ม<br>เที่ยื่น <u>ไม่ผ่าน</u> เกร<br>เริ่นข้าศึกษาต่อ จ<br><u>เมีเงื่อนไขตามข้น<br/>คะแนนผลสอบเ</u> ร<br>                                                         | แฟนสกาะ PS-2<br>นนสำหรับเงื่อ<br>โปบบมีเงื่อนไบ<br>เบบมีเงื่อนไบ<br>เขึ้น "ไม่ผ่าน<br>อกำหนดในบ<br>กาษาอังกฤษ <sup>6</sup>                                           | <ul> <li>๑๚ไขใน</li> <li>๑๚ไขใน</li> <li>๑๚ไขโปน</li> <li>๑๚ไขโปน</li> <li>๑๚ไขไปน</li> <li>๑๚ไขไปน</li> <li>๑๚ไขไขไปน</li> <li>๑๚ไขไขไขไปน</li> <li>๑๚ไขไขไขไขไขไขไขไขไขไขไขไขไขไขไขไขไขไขไข</li></ul>                                              |                                                |  |
|                       | มารายนารรรรรรรรรรรรรรรรรรรรรรรรรรรรรรรรร                                                                                                    | TOEK       12.2     ผลคะเลาระเข้าศีร<br>วิทยา       12.2     ผลคะเลาระเข้าศีร<br>วิทยา       12.3     ผล<br>เงื่อน       12.3     ผล<br>เงื่อน       ม่ม่าน หรือผ่าการสอบ       ารจตรวจสอ | เนนที่ยั่ง<br>าษาต่อ<br>านิพนธ์<br>านิพนธ์<br>เละแนน<br>เกานแบบ<br>และยื่น                                                                                                    |                                                                                                    | แฟนสกาะ P5-2<br>นนสำหรับเงื่อ<br>โ <u>่นการเสนอ</u><br>เบบมีเงื่อนไข)<br>มาข้อนไม่ผ่าง<br>อ <u>กำหนดในบ</u><br><u>อกำหนดในบ</u><br><u>ถาษาอังกฤษ</u> ์               | <ul> <li>๑๚ไขใน</li> <li>๑๚ไขใน</li> <li>๑๚ไขโน</li> <li>๑๚ไขโน</li> <li>๑๚ไขไน</li> <li>๑๚ไขไน</li> <li>๑๚ไขไน</li> <li>๑๚ไขไน</li></ul> |                                                |  |
|                       | มาราย<br>เราะ เราะ เราะ เราะ เราะ เราะ เราะ เราะ                                                                                                    | าวอะเงาาระเงาศึก<br>าวระเงาศึก<br><u>วิทยา</u> 12.2       ผลคะเงาศึก<br><u>วิทยา</u> เรื่อนา         เรื่อนา         มีผ่าน หรือผ่างการสอบ         ารจตรวจสอง         ระกาศบัณฑิต         | เนนที่ยี่ง<br>าษาต่อ<br>านีพนธ์<br>านีพนธ์<br>เกินแนน<br>เกินเนน<br>เกินเนน<br>เกิน<br>เกิ | ๏๚น แบบมีร้อมไข<br>น <u>ผ่าน</u> เกณฑ์คะแ<br>แต่ไม่ผ่านเกณฑ<br>จะขึ้น "ผ่าน (ม<br>เที่ยื่น <u>ไม่ผ่าน</u> เกร<br>เริ่เข้าศึกษาต่อ จ<br><u>เมีเงื่อนไขตามข้น</u><br>คะแนนผลสอบะ<br><u>เการยื่นผลคะแห<br/>ย มหาวิทยาลัย</u> เ                   | มสมสำหรับเงื่อ<br>นนสำหรับเงื่อ<br><u>โปนการเสนอ</u><br><u>เบบมีเงื้อนไบ</u><br><u>อกำหนดในบ</u><br><u>อกำหนดในบ</u><br><u>ถาษาอังกฤษ</u> ์<br><u>เนภาษาอังกฤ</u> ษ์ | <ul> <li>๑๚ไขใน</li> <li>๑๚ไขใน</li> <li>๑๚ไขใน</li> <li>๑๚ไขใน</li> <li>๑๚ไขใน</li> <li>๑๚ไขใน</li> <li>๑๚ไขใน</li> <li>๑๚ไขใน</li> <li>๑๚ไของ</li> <li>๑๚ไของ</li></ul> |                                                |  |
|                       | มารายน 2567 183647 มารายน 2567 183647 มารายน 2567 183647 มารายน 2567 183628 มารายน 2567 183628 มารายน 2567 1 | ารถตรวจสอ<br>ระกาศบัณฑิต<br>ฉุบั                                                                                                    | เนนที่ยั่ง<br>าษาต่อ<br>านิพนธ์<br>านิพนธ์<br>เกินเนน<br>เกินเนน<br>เกิน<br>เกิ                                                                                                    | ⊙#น แบบมีร้อมไข       ม     ม่านเกณฑ์คะเเ       แต่ไม่ผ่านเกณฑ์       จะขึ้น "ผ่าน (เ         อเขี่น         เที่ยื่น         เอเม่าศึกษาต่อ จ         เมมีเงื่อนไบตามบัน         คะแนนผอสอบะ         เการยื่นผลคะแหย         เการยื่นผลคะแหย | แฟนสกาะ P5-2<br>นนสำหรับเงื่อ<br>ก็ในการเสนอ<br>เบบมีเงื่อนไขว<br>มา<br>มา<br>มา<br>มา<br>มา<br>มา<br>มา<br>มา<br>มา<br>มา<br>มา<br>มา<br>มา                         | <ul> <li>๑๚ไขใน<br/>๑๚ไขใน<br/>พัวข้อ<br/>)"</li> <li>๑๚ไขใน<br/>๑๚ัวข้อ<br/>)"</li> <li>๑๚ไขใน<br/>๑๚ัวข้อ<br/>๑๚ัวข้อ<br/>๑๚ัวข้อ<br/>๑๚ัวข้อ<br/>๑๚ัวข้อ<br/>๑๚ัวข้อ<br/>๑๚ัวข้อ<br/>๑๚ัวข้อ<br/>๑๚ัวข้อ<br/>๑๚ัวข้อ<br/>๑๚ัวข้อ<br/>๑๚ัวข้อ<br/>๑๚ัวข้อ<br/>๑๚ัวข้อ<br/>๑๚ัวข้อ<br/>๑๚ัวข้อ<br/>๑๚ัวข้อ<br/>๑๚ัวข้อ<br/>๑๚ัวข้อ<br/>๑๚ัวข้อ<br/>๑๚ัวข้อ<br/>๑๚ัวข้อ<br/>๑๚<br/>๑๚ัวข้อ<br/>๑๚<br/>๑๚ัวข้อ<br/>๑๚<br/>๑๚ัวข้อ<br/>๑๚<br/>๑๚<br/>๑๚<br/>๑๚<br/>๑๚<br/>๑๚<br/>๑๚<br/>๑๚<br/>๑๚<br/>๑๚</li></ul>                                                                                                    |                                                |  |

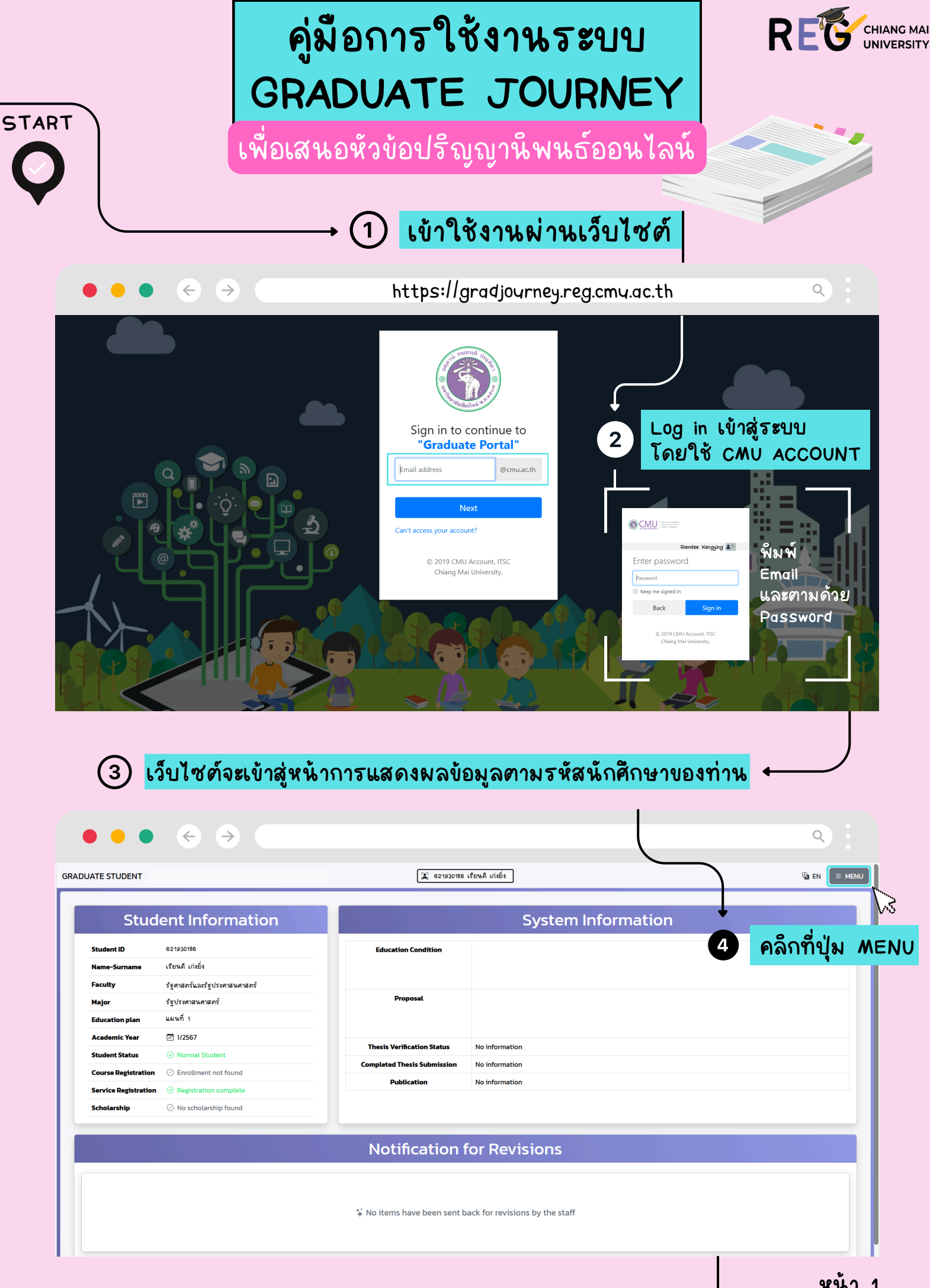

|                                                                                                    | 5 คลึกไปที่เมนู Proposal Online                                                                                                    |                                                                                                    |
|----------------------------------------------------------------------------------------------------|----------------------------------------------------------------------------------------------------|----------------------------------------------------------------------------------------------------|
| $\bullet \bullet \bullet \leftrightarrow \Rightarrow$                                                                                                    |                                                                                                    | ٩                                                                                                   |
| DUATE STUDENT 530751026 Auro                                                                                                    | 2                                                                                                    | GRADUATE STUDENT X                                                                                  |
| Student Information                                                                                                    | System Information                                                                                                    | า                                                                                                   |
| Student ID<br>Name-Surname                                                                                                    | Education                                                                                                    | 🚖 Online Support 👻                                                                                  |
| Faculty<br>Major                                                                                                    | Proposal Online                                                                                                    | Proposal Online<br>Thesis / IS format check                                                         |
| Education plan                                                                                                    |                                                                                                    | Complete Thesis / IS submit<br>Academic Publication                                                 |
| Student Status   Normal Student  Course Depictration  Strollingent pat found                                                                                                    | Thesis Verification Status No information Completed Thesis Submission No information                                                                                                    | Retake Exam<br>Graduate Staff                                                                       |
| Service Registration   Registration  Registration Complete                                                                                                    | Publication No information                                                                                                    | Manual and Documents      Turn it In                                                                |
| Scholarship 🕖 No scholarship found                                                                                                    |                                                                                                    | CMU IR<br>Thesis / IS Submission                                                                    |
|                                                                                                    | Notification for                                                                                                    |                                                                                                    |
|                                                                                                    |                                                                                                    | Y                                                                                                   |
|                                                                                                    | \$ No items have been sent back for revisions by the staff                                                                                                    |                                                                                                    |
|                                                                                                    |                                                                                                    |                                                                                                    |
|                                                                                                    |                                                                                                    |                                                                                                    |
|                                                                                                    |                                                                                                    |                                                                                                    |
|                                                                                                    |                                                                                                    |                                                                                                    |
| ● ● ● ← →<br>DUATE STUDENT                                                                                                    | 🗶 621930186 เรียนดี เก่เยี่ง                                                                                                    |                                                                                                    |
| <ul> <li>● ● ● ← →</li> <li>DUATE STUDENT</li> <li>หัวข้อปริญญานิพนธ์</li> </ul>                                                                                                    | E 621930186 ເງິຍແຕ້ ເກ່າຍັນ                                                                                                    |                                                                                                    |
| <ul> <li>● ● ● ← →</li> <li>DUATE STUDENT</li> <li>ห้วข้อปริญญานิพนธ์</li> </ul>                                                                                                    | <ul> <li>21920188 เรียนดี เกเย่ง</li> <li>ให้นักศึกษาดำเน็นการกรอกข้อมูลหัวข้อ</li> </ul>                                                                                                    |                                                                                                    |
| <ul> <li>● ● ● ← →</li> <li>DUATE STUDENT</li> <li>หัวข้อปริญญานิพนธ์</li> <li>Insอกข้อมูล Proposal</li> <li>๑ วิทยานิพนธ์</li> </ul>                                                                                                    | <ul> <li></li></ul>                                                                                                    | <ul> <li>■ TH ■ MENU</li> <li>อปริญญานิพนธ์ ดังนี้</li> </ul>                                       |
| <ul> <li> <ul> <li></li></ul></li></ul>                                                                                                    | <b>1 ห้นักศึกษาดำเน็นการกรอกข้อมูลห้วข้ย</b> 6 1 กรอกชื่อเรื่องภาษาไทย และภาษาอังกฤษ ที่ตรงกับเอกสารคำสั่งแต่งตั้งอาจารย์ที่ปรีกษาฯ                                                                                                    | <ul> <li>■ TH ■ MENU</li> <li>■ ปริญญานิพนธ์ ดังนี้</li> </ul>                                      |
| <ul> <li>Φ Φ Φ Φ</li> <li>Φ Φ Φ</li> <li>Φ Φ Φ</li> <li>Φ Φ Φ</li> <li>Φ Φ</li> <li>Φ Φ</li> <li< td=""><td><b>1 ห้นักศึกษาดำเน็นการกรอกข้อมูลห้วข้ย 6 กรอกชื่อเรื่องภาษาไทย และภาษาอังกฤษ</b> ที่ตรงกับเอกสารคำสั่งแต่งตั้งอาจารย์ที่ปรีกษาฯ   <b>8</b> I ×<sub>2</sub> ×<sup>2</sup></td><td>۲Н = MENU อปริญญานิพนธ์ ดังนี้</td></li<></ul>                                                                                                    | <b>1 ห้นักศึกษาดำเน็นการกรอกข้อมูลห้วข้ย 6 กรอกชื่อเรื่องภาษาไทย และภาษาอังกฤษ</b> ที่ตรงกับเอกสารคำสั่งแต่งตั้งอาจารย์ที่ปรีกษาฯ <b>8</b> I × <sub>2</sub> × <sup>2</sup>                                                                                                    | ۲Н = MENU อปริญญานิพนธ์ ดังนี้                                                                      |
| <ul> <li>● ● ● ← →</li> <li>DUATE STUDENT</li> <li>Ǟวปั้อปริญญานิพนธ์</li> <li>Asonป้อมูล Proposal</li> <li>๑ วิทยานิพนธ์</li> <li>• การเลือกป้างบนเป็นการเลือกจากแผนการศึกษาของท่านไดยชิดในปัส</li> <li>ชื่อเรื่องภาษาไทย</li> <li>B I ×<sub>2</sub> ×<sup>2</sup></li> </ul>                                                                                                    | <b>1 ห้นักศึกษาดำเน็นการกรอกข้อมูลห้วข้ย 6 กรอกชื่อเรื่องภาษาไทย และภาษาอังกฤษ</b> ที่ตรงกับเอกสารคำสั่งแต่งตั้งอาจารย์ที่ปรึกษาฯ <b>8</b> I x <sub>2</sub> x <sup>2</sup>                                                                                                    |                                                                                                    |
| <ul> <li>● ● ← →</li> <li>DUATE STUDENT</li> <li>Ǟวปั้อปริญญานิพนธ์</li> <li>Asonป้อมูล Proposal</li> <li>๑ วิทยานิพนธ์</li> <li>• การเลือกป้างบนเป็นการเลือกจากแผนการศึกษาของท่านโดยชิดในมัส</li> <li>ชื่อเรื่องภาษาไทย</li> <li>B I ×₂ ײ</li> </ul>                                                                                                    | <b>1 ห้นักศึกษาดำเน็นการกรอกข้อมูลห้วข้ย 3 ให้นักศึกษาดำเน็นการกรอกข้อมูลห้วข้ย 6</b> .1 กรอกชื่อเรื่องภาษาไทย และภาษาอังกฤษ ที่ตรงกับเอกสารคำสั่งแต่งตั้งอาจารย์ที่ปรีกษาฯ <i>ช่อเรื่องภาษาอังกฤษ</i> <b>8</b> <i>I</i> x <sub>2</sub> x <sup>2</sup>                                                                                                    | • • • • • • • • • • • • • • • • •                                                                   |
|                                                                                                    | Image: เป็นหลังเท่ยัง         Image: เป็นหลังเท่ยัง         Image: เป็นหลังเท่ยัง         Image: เป็นหลังเท่ยัง         Image: Image: Image                                                                                                    |                                                                                                    |
| <ul> <li> <ul> <li> <ul> <li> <li> <ul> <li> <li> <ul> <li> <li> <ul> <li> <li> <ul> <li> <li> <ul> <li> <ul> <li></li></ul></li></ul></li></li></ul></li></li></ul></li></li></ul></li></li></ul></li></li></ul></li></ul></li></ul> | <ul> <li> <b>1 ห้นักศึกษาดำเน็นการกรอกข้อมูลห้วข้ย</b> </li> <li> <b>1 ห้นักศึกษาดำเน็นการกรอกข้อมูลห้วข้ย</b> </li> <li> <b>6.1</b> กรอกชื่อเรื่องภาษาไทย และภาษาอังกฤษ             ที่ตรงกับเอกสารคำสั่งแต่งตั้งอาจารย์ที่ปรีกษาฯ      </li> <li> <b>6.1</b> กรอกชื่อเรื่องภาษาไทย และภาษาอังกฤษ             ที่ตรงกับเอกสารคำสั่งแต่งตั้งอาจารย์ที่ปรีกษาฯ         </li> <li> <b>8</b> I x<sub>2</sub> x<sup>2</sup> </li> </ul> <li> <b>9</b> I x<sub>2</sub> x<sup>2</sup> </li> <li> <b>1</b> อางารม์ที่เพิ่มในอยากศึกษา         </li> <li> <b>6.2</b> ค้นหา และเพิ่มชื่ออาจารย์ที่ปรีกษาได้         </li>                                                                                                    |                                                                                                    |
| Image: State of the state of the state                                                                                                    | <b>1 ห้นักศึกษาดำเน็นการกรอกข้อมูลห้วข้ย 3 ให้นักศึกษาดำเน็นการกรอกข้อมูลห้วข้ย 6.1</b> กรอกชื่อเรื่องภาษาไทย และภาษาอังกฤษ ที่ตรงกับเอกสารคำสั่งแต่งตั้งอาจารย์ที่ปรึกษาฯ <sup>6.2</sup> ค้นหา และเพิ่มชื่ออาจารย์ที่ปรึกษาได้ กรย์ภายในมหาวิทยาลัย จะแสดงรายชื่ออาจารย์ที่มีตำแหน่งในมหา <sup>6.2</sup> ระเอาระย์กูายายอกมหาวิทยาลัย จะแสดงรายชื่ออาจารย์ที่มีตำแหน่งในมหา <sup>6.2</sup> ระเอาระย์กูายายนอกมหาวิทยาลัยเชียง <sup>6</sup>                                                                                                    |                                                                                                    |
| DUATE STUDENT<br>$\dot{\tau}$<br>$\dot{\tau}$             | (มีขายอาทธ เรียนดี เทยี่ย     (มีขนดี เทยี่ย     (มีขนดี เทยี่ย     (มียนต์ เทยี่ย     (มีขนดี เทยี่ย     (มีขนดี เทยี | ۲Н ■ MENU          อปรีญญานิพนธ์ ดังนี้         อปรีญญานิพนธ์         หาปรีญญานิพนธ์         ด้งนี้ |
| <ul> <li>► →</li> <li>► →</li> <li>DUATE STUDENT</li> <li>T̄DŪ̄DŪS̄ญญาŪwūs</li> <li>T̄Sอกป้อมูล Proposal</li> <li>5nenūwuš</li> <li>• การเลือกข้างบนเป็นการเลือกจากแผนการศึกษาของท่านโดยอัตโนปส</li> <li>ชื่อเรื่องภาษาไทย</li> <li>B I ×₂ ײ</li> <li>▲ μนาาอาจารย์ที่ปรึกษาปริญญาบิพนธ์</li> <li>อาจารย์ภายในมหาวิทยาลัยเชียงใหม่</li> <li>อาจารย์ภายในมหาวิทยาลัยเชียงใหม่</li> <li>อาจารย์ภายในมหาวิทยาลัยเชียงใหม่</li> <li>อาจารย์ภายในสาวารเริ่าที่ปรึกประเพื่อค้นหา</li> <li>อาจารย์ภายในสาวการย์ที่ปรึกษาปริญญาบิพนธ์</li> </ul>                                                                                                    | (มี จะเรองเซะ เรียนด์ เก่ย์ข     (รัยนด์ เก่ย์ข     (รัยนด์ แก่ย์ข     (รัยนด์ แก่ย์ และเพิ่มข้ออาจารย์ที่ปรีกษาได้     (รัยน์ แต่ยอาจารย์ที่ปรีกษาได้     (รัยที่เพิ่มโดยนักศึกษา สำหรับการเพิ่มข้ออาจารย์ที่ปรีกษาในการทั่ว     (กษาต่องการให้อาจารย์กี่ปรีกษา     (รัยนด์ เป็นอาจารย์ที่ปรีกษาในการทั่ว     (ระเทาะเข้าไปปลุงนอบด์เป็นอาจารย์ที่ปรีกษา     (ระเทาะเข้าไปปลุงนอบด์เป็นอาจารย์ที่ปรีกษา     (ระเทาะเข้าไปปลุงนอบด์เป็นอาจารย์ที่ปรีกษา     (ระเทาะเข้าไปปลุงนอบด์เป็นอาจารย์ที่ปรีกษา     (ระเทาะเข้าไปปลุงนอบด์เป็นอาจารย์ที่ปรีกษา     (ระเทาะเข้าไปอลานอบด์เป็นอาจารย์ที่ปรีกษา     (ระเทาะเข้าไปอลานอบต์เป็นอาจารย์ที่ปรีกษา     (ระเทาะเข้าไปอลานอบต์เป็นอาจารย์ที่ปรีกษา     (ระเทาะเข้าไปอลานอบต์เป็นอาจารย์ที่ปรีกษา     (ระเทาะเข้าไปอลานอบต์เป็นอาจารย์ที่ปรีกษา     (ระเทาะเข้าไปอลานอบต์เป็นอาจารย์ที่ปรีกษา     (ระเทาะเข้าไปอลานอบต์เป็นอาจารย์ที่ปรีกษา     (ระเทาะเข้าไปอลานอนต์เป็นอาจารย์ที่ปรีกษา     (ระเทาะเข้าไปอลานอนต์เป็นอาจารย์ที่ปรีกษา     (ระเทาะเข้าไปอลานอนต์เป็นอาจารย์ที่ปรีกษา     (ระเทาะเข้าไปอลานอนต์เป็นอาจารย์ที่ปรีกษา     (ระเทาะเข้าไปอลานอนต์เป็นอลานอนต์เป็นอลานอนต์เป็นอลานอนต์เป็นอลานอนต์ไปอลานอนต์เป็นอลานอนต์ไปอลานอนต์ไปอลานอนต์ไปอลานอนต์เป็นอลาลาลานอนต์ไปอลานอนต์เป็นอลาลาลาลาอลลลอนต์ไปอลานอน | ۲Н ■ MENU อปรีญญานีพนธ์ ดังนี้ ษาปรีญญานีพนธ์ ด้งนี้                                                |
| <ul> <li> DUATE STUDENT </li> <li> <b>ไว้บ้อปริญญานิพนธ์</b> </li> <li> <b>ไว้บ้อปริญญานิพนธ์</b> </li> <li> <b>กรถลึอกข้าอบูล Proposal</b>   &gt; ภารเสือกข้าอบนเป็นการเลือกจากแผนการศึกษาของท่านโดยอัตโนปส </li> <li> ชื่อเรื่องภาษาไทย          <!--</td--><td>(รับหลี เพียง     (รับหลี เพียง     (รับหลี เพียง     (รับหลี เพียง     (รับหลี เพียง     (รับหลี เพียง     ระเรองพรี เรียงส์ เพียง     ระการกรอกข้อมูลห้วข้อ     รถางกลุง     รถางกลุงกลุงกลุง      รถางกลุ</td><td></td></li></ul>                                                                                                    | (รับหลี เพียง     (รับหลี เพียง     (รับหลี เพียง     (รับหลี เพียง     (รับหลี เพียง     (รับหลี เพียง     ระเรองพรี เรียงส์ เพียง     ระการกรอกข้อมูลห้วข้อ     รถางกลุง     รถางกลุงกลุงกลุง      รถางกลุ |                                                                                                    |
| <ul> <li>► →</li> <li>► →</li> <li>DUATE STUDENT</li> <li>TožůoUŠ cy cy nūwuŚ</li> <li>nsonůoųa Proposal</li> <li>5 ภายานิพนร์</li> <li>• การเลือกข้างบนเป็นการเลือกจากแผนการศึกษาของท่านไดยอัตโนปัติ</li> <li>ชื่อเรื่องภาษาไทย</li> <li>B I ×₂ ײ</li> <li>▲ ทันหาอาจารย์ที่ปรึกษาปรัญญานิพนธ์</li> <li>อาจารย์ภายในนหาวิทยาลัยเชียงใหม่</li> <li>อาจารย์ภายในนหาวิทยาลัยเชียงใหม่</li> <li>อาจารย์ภายในนหาวิทยาลัยเชียงใหม่</li> <li>อาจารย์ภายในสักษา</li> <li>อาจารย์ภายใน สิ่งอักบรเพื่อคินหา</li> <li>อาจารน์กาศี</li> <li>อาจารน์กาศี</li> </ul>                                                                                                    | (มีมายางการเพิ่มข้อมูลอาจารย์ที่ปรึกษาได้     กรอกชื่อเรื่องภาษาไทย และภาษาอังกฤษ     ที่ตรงกับเอกสารคำสั่งแต่งตั้งอาจารย์ที่ปรึกษาฯ     (อาจารย์ที่ปรึกษาฯ     (อาจารย์ที่ปรึกษาฯ     (อาจารย์ที่ปรึกษาฯ     (อาจารย์ที่ปรึกษาฯ     (อาจารย์ที่ปรึกษาระคะคะคะคะคะคะคะคะคะคะคะคะคะคะคะคะคะคะค                                                                                                    |                                                                                                    |

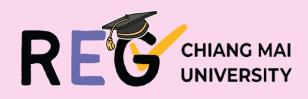

## 6.2.1 ในกรณีที่นักศึกษา ต้องการค้นหาชื่ออาจารย์ภายใน/ภายนอกมหาวิทยาลัย ให้ดำเน็นการดังนี้

| ค้นหาอาจารย์ที่ปรึกษาปริญญานิพนธ์                                                                                                    |
|----------------------------------------------------------------------------------------------------|
| <b>อาจารย์ภายในมหาวิทยาลัยเชียงใหม่</b> อาจารย์ภายนอก อาจารย์ที่เพิ่มโดยนักศึกษา                                                               |
| ๑ พฤก 6.2.1.1 พืมพ์ชื่ออาจารย์ที่ต้องการ กดค้นหา รายชื่อออาจารย์จะปรากฏขึ้นมาด้านล่าง                                                          |
| 🔮 รองศาสตราจารย์ ดร. คณิช ตรีภูวพฤทธิ์                                                                                                    |
| 😵 นางสาว ชุมนุมพร อิสริยะพฤทธิ์                                                                                                    |
| 🤡 ผู้ช่วยศาสตราจารย์ ดร. ทิพย์รัตน์ นพฤทธิ์                                                                                                    |
| 😵 ผู้ช่วยศาสตราจารย์ เทพฤทธิ์ มณีกุล                                                                                                    |
| 🔮 อาจารย์ ดร. เทพฤทธิ์ สินธำรงรักษ์ 6.2.1.2 คลิ๊กชื่อที่ต้องการ                                                                                |
| 😢 ผู้ช่วยศาสตราจารย์ นายแพทย์ พฤทธ์ กิติรัตน์ตระการ                                                                                            |
| 🛿 รองศาสตราจารย์ ดร. พฤทธ์ สกุลช่างสัจจะทัย 🖌                                                                                                  |
| 😵 นางสาว พฤทธ์วรรณ เรืองเดช                                                                                                    |
| 😢 อาจารย์ นายแพทย์ พฤทธิ์ ดูศิริสิน                                                                                                    |
| 😵 ดร. พฤทธิ์ เจริญจิตติชัย                                                                                                    |
| 😢 นาย พฤทธิ์ พิกุลทอง                                                                                                    |
| 📀 รองศาสตราจารย์ ดร. สุพฤทธิ์ ตั้งพฤทธิ์กุล                                                                                                    |
|                                                                                                    |
| อาจารย์ที่ปรึกษาปริญญานิพนธ์ <mark>6.2.1.3 ชื่ออาจารย์จะแสดงขึ้นมาด้านล่าง ดังภาพ</mark>                                                       |
| รองศาสตราจารย์ ตร. พฤทธ์ สกุลช่างสัจจะทัย 🗊 โดยชื่อแรกที่นักศึกษาเลือกจะเป็นชื่อของอาจารย์ที่ปรึกษาฯ ชื่อถัดมาจะถูกจัดเป็นคณะกรรมการที่ปรึกษาฯ |

# 6.2.2 ในกรณีที่นักศึกษา ต้องการเพิ่มชื่ออาจารย์ที่ปรึกษาเอง ให้ดำเน็นการดังนี้

|                                                                                                    | ยนอก อาจารย์ที่เพิ่มโดยนักศึ <sub>้</sub>                                    | าษา                                                                                                    |                                                                                               |                  |
|----------------------------------------------------------------------------------------------------|------------------------------------------------------------------------------|----------------------------------------------------------------------------------------------------|-----------------------------------------------------------------------------------------------|------------------|
| ตัวเลือกอาจารย์ที่ปรึกษาปริญญานิพนธ์                                                                                                    |                                                                              |                                                                                                    |                                                                                               |                  |
| ♣ กรอกข้อมูลอาจารย์ที่ปรึกษาปริญญานิพนธ์                                                                                                    | 6.2.2.1 คลึก กรอกข้                                                          | อมูลอาจารย์ที่ปรึกษาฯ                                                                                     |                                                                                               |                  |
| พิมพ์อย่างน้อย 3 ตัวอักษรเพื่อค้นหา                                                                                                    |                                                                              |                                                                                                    |                                                                                               |                  |
| กรอกข้อมูลอาจารย์ที่เ                                                                                                    | ปรึกษาปริญญานิพนธ์                                                           | <mark>6.2.2.2 ใส่รายละเอีย</mark> ง                                                                       | าข้อมูลอาจารย์ที่ต้องการ                                                                      | ×                |
| ระดับ                                                                                                    |                                                                              | ตัวเลือก                                                                                                  |                                                                                               |                  |
| <ul> <li>อาจารย์ที่ปรึกษาหลัก</li> <li>อาจารย์ที่ปรึกษาร่วม</li> </ul>                                                                               |                                                                              | <ul> <li>อาจารย์ที่ปรึกษาไม่มีชื่อภาษาไทย</li> <li>อาจารย์ที่ปรึกษาไม่มีชื่อกลาง</li> </ul>               |                                                                                               |                  |
| ตำแหน่งทางวิชาการ                                                                                                    |                                                                              | คณะ                                                                                                    |                                                                                               |                  |
| ผู้ช่วยศาสตราจารย์                                                                                                    | ~                                                                            | มนุษยศาสตร์                                                                                               | ~                                                                                             | ·                |
| ชื่อ (ภาษาไทย)                                                                                                    |                                                                              | ชื่อกลาง (ภาษาไทย)                                                                                        | นามสกุล (ภาษาไทย)                                                                             |                  |
| ทดสอบ                                                                                                    |                                                                              |                                                                                                    | ทดสอบ                                                                                         |                  |
| i                                                                                                    |                                                                              | ชื่อกลาง (ภาษาอังกฤษ)                                                                                     | นามสกุล (ภาษาอังกฤษ)<br>Test<br><mark>6.2.2.3 กดบันทึกข้อม</mark>                             | <mark>เ</mark> ล |
| ข้อควรทราบ<br>ภายหลังการเพิ่มข้อมูลแล้ว นักศึกษาต้องปิดห                                                                                             | น้าต่างฟอร์มเพิ่ม                                                            |                                                                                                    | 🛞 มิดหน้าต่าง 🏾 🏝 บันทึกข้อมูล                                                                |                  |
| ข้อมูลและคันหาข้อมูลอาจารย์ที่ปรึกษาปริญ<br>นักศึกษาอักครั้งในหน้าหลัก<br>จารย์ภายใ ยกเลิก ตกลง                                                      | <sub>เขานัพนธ์ของ</sub><br><mark>6.2.2.4 เมื่อกดบ้</mark><br>และคลึกเลือกเมง | นทึกแล้ว นักศึกษาจะต้องปิด<br>เ, อาจารย์ที่เพิ่มโดยนักศึกษ                                                | หน้าต่างฟอร์ม<br>อีกครั้ง                                                                     |                  |
| iอกอาจารย์ที่ปรึกษาปริญญานิพนธ์                                                                                                    |                                                                              |                                                                                                    |                                                                                               |                  |
| กรอกข้อมูลอาจารม์ที่ปรึกบาปริณณานิพนธ์<br>รย์ที่ปรึกษาหลักจากการกรอกข้อมูลโดยนักศึกษา<br>ผู้ช่วยศาสตราจารย์ ชื่อต้น เพื่อการ ทดสอบระบบ (No Validate) | 6.2.2.5 จากนั้น ใ<br>***ชื่ออาจารย์ที่นักเ<br>ก่อนที่คณะฯ จะสาย              | ห้นั <mark>กศึกษากดเลือกชื่ออาจารย่</mark><br>ศึกษาเพิ่มเอง จะต้องได้รับกา<br>มารถส่งข้อมูลดังกล่าว มาให้ | รกดยืนยันข้อมูลจากคณะต้นสังกัดของนักศึกษาก่อน<br>ทางสำนักทะเบียนฯ ดำเนินการตรวจสอบ และอนุมัตโ | اهٔ***           |

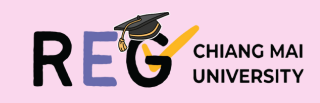

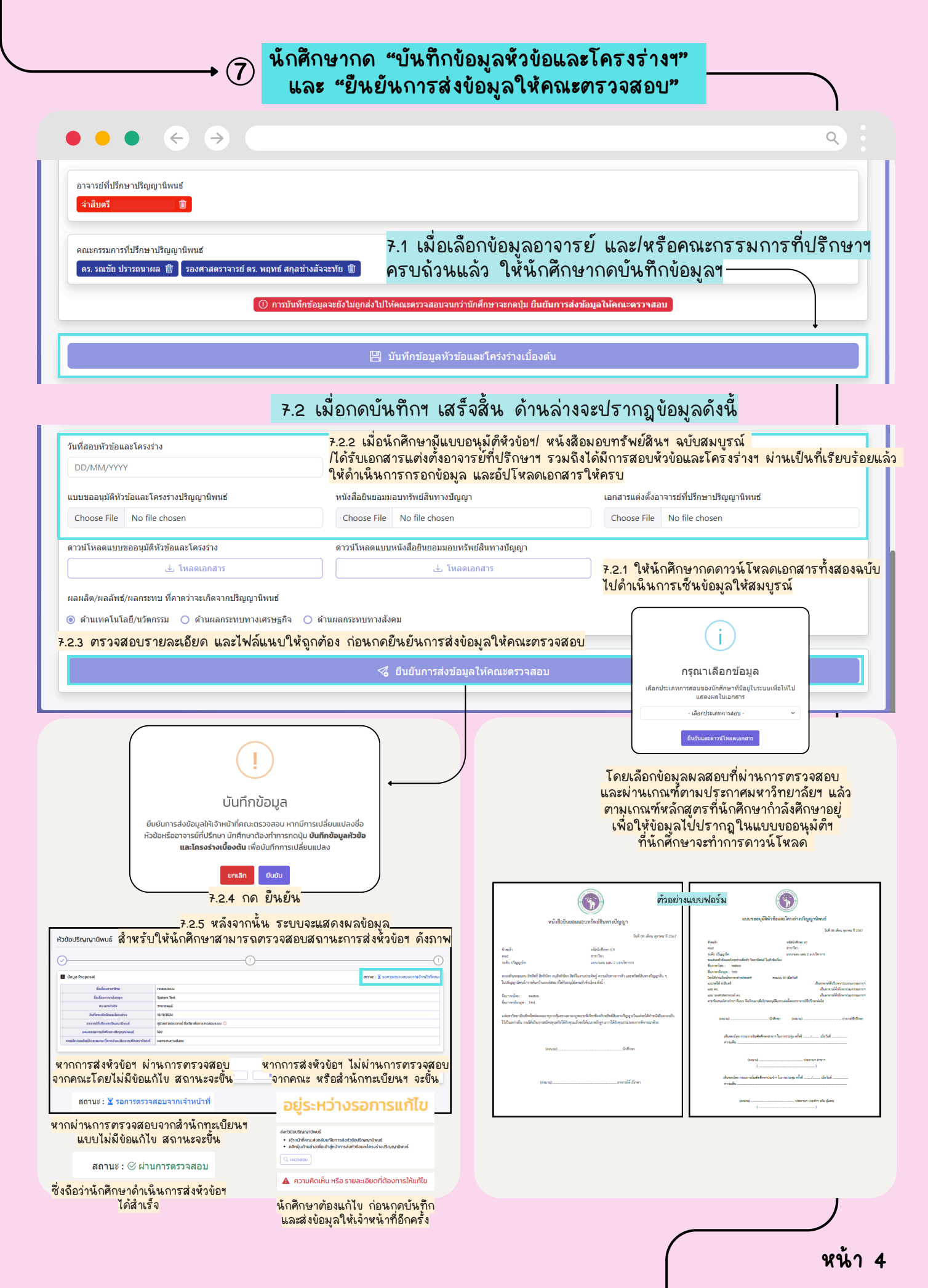

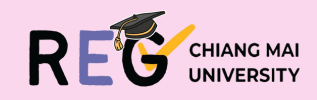

ในการณีที่นักศึกษาต้องการยื่นเปลี่ยนแปลงข้อมูลเกี่ยวกับ การส่งหัวข้อและโครงร่างๆ ให้ดำเน็นการดังนี้

8

| $\bullet \bullet \bullet \leftrightarrow \bullet$                                                            |                                                                                                    |                                                       |                                                                                                    | ٩                                                                  |
|----------------------------------------------------------------------------------------------------|----------------------------------------------------------------------------------------------------|-------------------------------------------------------|----------------------------------------------------------------------------------------------------|--------------------------------------------------------------------|
| GRADUATE STUDENT                                                                                             | 621930186                                                                                                    | เรียนดี เก่งยิ่ง                                      |                                                                                                    | 🖓 TH 🛛 = MENU                                                      |
| หัวข้อปริญญานิพนธ์ 8.                                                                                        | 1 หากต้องการบอยื่นเปลี่ยา                                                                                            | <b>นแปลงห้</b> วข้อป <sup>ะ</sup>                     | รึญญานึพนธ์                                                                                                    |                                                                    |
| Ø                                                                                                    |                                                                                                    | )                                                     |                                                                                                    |                                                                    |
| 🖪 ข้อมูล Proposal                                                                                            |                                                                                                    |                                                       |                                                                                                    | <b>สถานะ</b> : 🎯 <b>ผ่านการตรวจสอ</b> บ                            |
| ชื่อเรื่องภาษาไทย                                                                                            |                                                                                                    |                                                       |                                                                                                    |                                                                    |
| ชื่อเรื่องภาษาอังกฤษ                                                                                         |                                                                                                    |                                                       |                                                                                                    |                                                                    |
| ประเภทหัวข้อ                                                                                                 | តុមភ្ជីជិพนธ์                                                                                                    |                                                       |                                                                                                    |                                                                    |
| วันที่สอบหัวข้อและโครงร่าง                                                                                   |                                                                                                    |                                                       |                                                                                                    |                                                                    |
| อาจารย์ที่ปรึกษาปริญญานิพนธ์                                                                                 |                                                                                                    |                                                       |                                                                                                    |                                                                    |
| คณะกรรมการที่ปรึกษาปริญญานิพนธ์                                                                              |                                                                                                    |                                                       | -                                                                                                    |                                                                    |
| ผลผลิต/ผลลัพธ์/ผลกระทบ ที่คาดว่าจะเกิดจากปริญญานิพนธ์                                                        | <sub>ไม่พบข้อมูลที่เลือก</sub> 8.1.1 คลัก ขอยื่นเปลี่ยนเ                                                             | เปลงหัวข้อปริญญานี                                    | พนธ์                                                                                                    |                                                                    |
| เมนูการขอขึ้นเปลี่ยนแปลง                                                                                     | 🚦 ขอยื่นเปลี่ยนแปลงหัวข้อปริญญานิพนธ์ 🛛 🕹 ขอยื่นเปลี่ยนแ                                                             | ปลงอาจารย์ที่ปรึกษา/คณะกรรมการ                        |                                                                                                    |                                                                    |
|                                                                                                    | v. d. d. 6. !d.v                                                                                                    | 1 <b>0</b> 2                                          |                                                                                                    |                                                                    |
| <ul> <li></li></ul>                                                                                          | กขอมูลชอเรองไหมทตองการเบลยนเบ<br>ากการขอเปลี่ยนแปลงหัวข้อที่ได้รับการ<br>ที่ปรึกษา <mark>ฯ</mark> คณะกรรมการฯ และคณะ | าช<br><mark>อนุมัต์ฯ</mark>                           | ×                                                                                                    |                                                                    |
| ชื่อเรื่องภาษาไทย                                                                                            | ชื่อเรื่องภาษาอังกฤษ                                                                                                 |                                                       |                                                                                                    |                                                                    |
| $\mathbf{B}$ $\mathbf{I}$ $\mathbf{x}_{2}$ $\mathbf{x}^{2}$                                                  | <b>B</b> $I \times_2 \times^2$                                                                                       |                                                       |                                                                                                    |                                                                    |
|                                                                                                    |                                                                                                    |                                                       |                                                                                                    |                                                                    |
| ทดสอบ <i>แก้ไข</i>                                                                                           | Test fix                                                                                                    |                                                       |                                                                                                    |                                                                    |
| แนบบันทึกขอเปลี่ยนแปลงหัวข้อ                                                                                 |                                                                                                    |                                                       |                                                                                                    |                                                                    |
| Choose File test.pdf                                                                                         |                                                                                                    |                                                       |                                                                                                    | Successfully!                                                      |
| choose the company                                                                                           |                                                                                                    |                                                       |                                                                                                    | e de cessi any :                                                   |
| หมายเหตุ หรือ โน้ต                                                                                           |                                                                                                    |                                                       |                                                                                                    | Successfully, Form saved!                                          |
| อาจใส่เหตุผลของการขอเปลี่ยนแปลงหัวข้อ                                                                        |                                                                                                    |                                                       |                                                                                                    | 8.1.4 ระบบจะขึ้นว่าบันทึกสำเร็จ                                    |
|                                                                                                    | 8.1                                                                                                    | 3 กดยืนยันการเปลี่ย                                   | หมุขไลงหัวข้อ                                                                                                    | †                                                                  |
|                                                                                                    |                                                                                                    |                                                       |                                                                                                    | Close                                                              |
|                                                                                                    |                                                                                                    | 🛞 ปิด 💾 ฮันฮ์นการเป                                   | ลียนแปลงหัวข่อ                                                                                                    |                                                                    |
| เมนูการขอยื่นเปลี่ยนแปลง                                                                                     | 🕱 รอเจ้าหน้าที่ตรวจสอบการขอเปลี่ยนแห                                                                                 | ปลงหัวข้อปริญญานิพนธ์                                 | 2 ขอยื่นเปลี่ยนแปลงอาจา                                                                                                    | รย์ที่ปรึกษา/คณะกรรมการ                                            |
|                                                                                                    | 8.1.5 จากนั้นให้รอผลการ                                                                                              | ตรวจสอบจากเจ้าหน้                                     | าที่                                                                                                    |                                                                    |
|                                                                                                    |                                                                                                    |                                                       |                                                                                                    |                                                                    |
|                                                                                                    |                                                                                                    |                                                       |                                                                                                    |                                                                    |
| <u>ขอเปลี่ยนแปลงหัวข้อไม</u>                                                                                 | <u>่สำเร็จ</u>                                                                                                    |                                                       | <u>ขอเข</u>                                                                                                    | <u>ไลี่ยนแปลงหัวข้อสำเร็จ</u>                                      |
| ห้วข้อปริญญานิพนธ์                                                                                           |                                                                                                    |                                                       |                                                                                                    |                                                                    |
| 🔺 การชอเปลี่ยนแปลงทัวช่อปริญญายิพนธ์ถูกยกเล็ก                                                                |                                                                                                    |                                                       | (                                                                                                    |                                                                    |
| ไม่มีบันที่ควาดคณะ                                                                                           |                                                                                                    | ข่อมูล Proposal<br>ชื่อเรื่องกามาไทย                  | กดสอบ แก้โย                                                                                                    | สถานะ : 🎯 ผ่านการตรวจสอบ                                           |
|                                                                                                    |                                                                                                    | ซื่อเรื่องภามาอังกฤษ<br>ประเภทนัวสอ                   | Test fix                                                                                                    |                                                                    |
|                                                                                                    |                                                                                                    | วันที่สอบหัวช่อและโครงร่าง                            | 08/10/2024                                                                                                    |                                                                    |
| 🖬 ขอมูล Proposal<br>ซื่อเรื่องกามาไทย กดลอบ สภัโช                                                            | สถาบช : ⊗ ผ่านการตรวจสอบ                                                                                             | ลาจารมหแรกมาบรัญญามีหน<br>คณะกรรมการที่ปรีกมาปริญญามี | <ul> <li>จากบพราคมชาญ ณ อุมสน</li> <li>พบธ์</li> <li>คร. รณชัย ปรารณาพล<br/>รองศาสตราจารย์ คร. พฤพธ์ สกุลข่างสัจจะ</li> </ul> | Yu                                                                 |
| ชื่อเรื่องกามาอังกฤษ Test fix                                                                                |                                                                                                    | ผลหลิด/ผลลัทธ์/ผลกระทบ ที่ดาดว่าจะเกิดจ               | เกปริญญานิพนฮ์ ผลกรรทบทางเทคโนโลลี/นวัตกรรม                                                                                   |                                                                    |
| มระเภาหรวยล วิทยาสีพษร์     วันที่สอมกัวส่อและโตวงร่าง 08/10/2024                                            |                                                                                                    | แม่นมาระสมเปลี่ยมแปลง                                 | Tadfurilaounilaoviriai                                                                                                    | รางสรรรมสง/ายาริไปที่การกรรรมสง/ายาริไปที่ประการกรรมสงให้เป็นเป็นข |
| ลางารณ์ที่ปรีกมาปริญญาบิทนธ์ สำมัยครืดบราช แลงสม<br>คณะกรรมการที่ปรีกมาปริญญาบิทนธ์ ตร.รณช้อ ปรารณาผล        |                                                                                                    | ไฟล์เอกสารที่แบบ                                      |                                                                                                    |                                                                    |
| รองสาสสารารษ์ สร. พฤพธ์ สภุลป่างสีระหรับ<br>หารแร้ง การก็แก้เรื่องกับการการการที่ สร. พฤพธ์ สภุลป่างสีระหรับ | /                                                                                                    | 🔹 แบบรามอนุมัติทั่วปอดกรโตรงร่างปรีญญาพิพ.            | . 🚺 สำสังแล่งด้วยาจากย์/สอยงากมหากที่ปกษา 🕽                                                                                   | B หรือสืบของหมายที่หน้าหารปัญญา                                    |
| <mark>หากการยื่นขอเปลี่ยนแปลงหั</mark> ว                                                                     | <u>ข้อปรึญญานีพนธ์มีข้อแก้ไข</u>                                                                                     | หากก                                                  | ารยื่นขอเปลี่ยนแปร                                                                                                    | ลงห้วข้อปรึญญานีพนธ์ผ่าน                                           |
| หน้าระบบของนักศึกษาจะเ<br>ให้นักศึกษาดำเน็นการแก้ไขต<br>และยืนดำเกเปลี่ยนแปลงขังขอม                          | เสดงผล้ตา้มภาพด้านบน<br>ามหมายเหตุที่เจ้าหน้าที่แจ้ง<br>าให้ทำการพิจารณาใหม่ถึกครั้ง                                 | ระบบจะแล                                              | <mark>งดงชื่อใหม่ที่ยืนบอเ</mark>                                                                                             | <mark>ปลี่ยนแปลง้า ให้โดยอัติโนมั</mark> ติ                        |

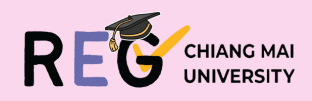

|                                                                                                    |                                                                                                    | 6219301                               | 6 เรียนดี เก่งยัง                                                                                                    | ® TH ■               |
|----------------------------------------------------------------------------------------------------|----------------------------------------------------------------------------------------------------|---------------------------------------|----------------------------------------------------------------------------------------------------|----------------------|
| วข้อปริญญานิพนธ์ 8                                                                                                    | .2 หากต้องการ                                                                                                    | ้งอยื่นเปลี่ยนแป <sup>ร</sup>         | ลงอาจารย์ที่ปรึกษา/คณะกรรมการฯ                                                                                                    |                      |
| <u> </u>                                                                                                    |                                                                                                    |                                       | 2                                                                                                    |                      |
| )                                                                                                    |                                                                                                    | (                                     | <i>ک</i>                                                                                                    | (                    |
| ข้อมูล Proposal                                                                                                    |                                                                                                    |                                       | สถานะ: 🛇                                                                                                    | ผ่านการตรวจสอ        |
| ชื่อเรื่องภาษาไทย                                                                                                    |                                                                                                    |                                       |                                                                                                    |                      |
| ชื่อเรื่องภาษาอังกฤษ                                                                                                    |                                                                                                    |                                       |                                                                                                    |                      |
| ประเภทหัวข้อ                                                                                                    | <b>ດុ</b> មភ្ន័ជិ <b>พน</b> ธ์                                                                                                    |                                       |                                                                                                    |                      |
| วนทสอบหวขอและเครงราง<br>อาจารย์ที่ปรึกษาปริญญานิพนธ์                                                                                                    | E Contraction of the second second se |                                       |                                                                                                    |                      |
| คณะกรรมการที่ปรึกษาปริญญานิพ                                                                                                    | งนธ์                                                                                                    |                                       |                                                                                                    |                      |
| ผลผลิต/ผลลัพธ์/ผลกระทบ ที่คาดว่าจะเกิดจาก                                                                                                    | าปริญญานิพนธ์ ไม่พบข้อมูลที่เลือก                                                                                                    | 8.2.1 คลึก งอยืนเปลี่ย                | แแปลงอาจารย์ที่ปรึกษา/คณะกรรมการ                                                                                                    |                      |
| เมนูการขอยื่นเปลี่ยนแปลง                                                                                                    | 📳 ขอยื่นเปลี่ยนแบ                                                                                                    | ปลงหัวข้อปริญญานิพนธ์                 | แปลงอาจารย์ที่ปรึกษา/คณะกรรมการ                                                                                                    |                      |
|                                                                                                    |                                                                                                    |                                       |                                                                                                    |                      |
| ้ ไฟล์เอกสารที่แนบ                                                                                                    | อยื่นเปลี่ยนแปลงอาจารย์ที่ปร                                                                                                    | รึกษา/คณะกรรมการ                      | ×                                                                                                    |                      |
| 🚺 แบบขออนุมัติหัวข้อและโครงร่างปร                                                                                                    |                                                                                                    |                                       |                                                                                                    |                      |
|                                                                                                    | ค้นหาอาจารย์ที่ปรึกษา                                                                                                    | ເປรົญญานิพนธ์                         |                                                                                                    |                      |
|                                                                                                    | อาจารย์ภายในมหาวิทยาลัยเชียงใ                                                                                                    | <b>ใหม่</b> อาจารย์ภายนอก อาจารย์ที่  | พึ่มโดยนักศึกษา                                                                                                    |                      |
|                                                                                                    |                                                                                                    | 4.5                                   |                                                                                                    |                      |
|                                                                                                    | Q<br>พิมพ่อย่างน้อย 3 ตัวอักษ                                                                                                    | รเพื่อค้นหา                           |                                                                                                    |                      |
|                                                                                                    |                                                                                                    | 8.2.2 ลบบ้อมูลอาจ <sup>.</sup>        | รย์/คณะกรรมการเดิมออกก่อน                                                                                                    |                      |
|                                                                                                    | จากเ                                                                                                    | นั้นเลือก หรือกรอกชื่ออา              | จารย์ที่ปรึกษา/คณะกรรมการใหม่อีกครั้ง                                                                                                    |                      |
|                                                                                                    | พรอมแน                                                                                                    | <u>งบเพลคาสงแตงตง/เบลย</u>            | นแบลงอาจารยทบรกษา หรอคณะกรรมการๆ                                                                                                    |                      |
|                                                                                                    | 0                                                                                                    | หมายความว่า มีคุณสมบัติเป็นอาจารย์ท   | ปรึกษา 😵 หมายความว่า ไม่มีคุณสมบัติเป็นอาจารย์ที่ปรึกษา                                                                                                    |                      |
|                                                                                                    |                                                                                                    |                                       |                                                                                                    |                      |
|                                                                                                    | อาจารย์ที่ปรึกษาปริญญานิพนธ์                                                                                                    |                                       |                                                                                                    |                      |
|                                                                                                    | ผู้ช่วยศาสตราจารย์ ชื่อต้น เพื่อกา                                                                                                    | ร ทดสอบระบบ                           |                                                                                                    |                      |
|                                                                                                    |                                                                                                    |                                       |                                                                                                    |                      |
| u                                                                                                    | นบคำสั่งแต่งตั้ง/เปลี่ยนแปลงคณะก                                                                                                    | เรรมการ                               |                                                                                                    |                      |
|                                                                                                    | Choose File No file chosen                                                                                                    |                                       |                                                                                                    |                      |
| н                                                                                                    | มายเหตุ หรือ โน้ต                                                                                                    |                                       |                                                                                                    |                      |
|                                                                                                    |                                                                                                    |                                       | ara ing ing ing ing ing ing ing ing ing ing                                                                                                    |                      |
|                                                                                                    |                                                                                                    | <mark>8.2.3 ก</mark>                  | กยนยนการขอเบลยนแบลงอาจารยทบรกษา/คณะกรรมการๆ                                                                                                    |                      |
|                                                                                                    |                                                                                                    |                                       | 🛞 ปิด 📔 ยืนยันการขอเปลี่ยนแปลงอาจารย์ที่ปรึกษา/คณะกรรมการ                                                                                                    |                      |
| บแการขอยื่มแปล่ยแแปลง                                                                                                    |                                                                                                    |                                       |                                                                                                    | 2 2 d                |
| and the second second sec | 🖹 ขอยืนเปลี่ยนแปลง                                                                                                    | งหัวข้อปริญญานิพนธ์ 🛛 🛣 รอเจ้าหน้าที่ | เรวจสอบการขอเปลี่ยนแปลงกีบรีกษา8.2.4_ จากนินให้รอผลการตรวจสอบจาก<br>∣                                                                                             | <del>แจาหนาท</del>   |
| <u>ลี่ยนแปลงอาจารย์/คณะกร</u>                                                                                                    | <u>รมการฯ ไม่สำเร็จ</u>                                                                                                    | Ţ.                                    | <u>ขอเปลี่ยนแปลงอาจารย์/คณะก</u>                                                                                                    | รรมการๆ              |
|                                                                                                    |                                                                                                    |                                       | ศรชัยปริญญามิพนธ์                                                                                                    |                      |
| ส่งหัวข้อปริญญานิพนธ์                                                                                                    |                                                                                                    |                                       | o                                                                                                    |                      |
| <ul> <li>เจ้าหน้าที่ ยกเลิก การขอเปลี่</li> <li>คลิกปุ่มด้านล่างเพื่อเข้าส่หน่</li> </ul>                                                                                                    | ลิยนแปลงอาจารยทิปริกษาปริก<br>น้าการส่งหัวข้อและโครงร่างปริ                                                                                                    | ญญานิพนธ์<br>รัญญานิพนธ์              | Course Proposal                                                                                                    | amun Sihumsoso       |
| , , , , , , , , , , , , , , , , , , , , , , , ,                                                                                                    |                                                                                                    |                                       | discontrations concerning Spann Ref -<br>discontrations Spann Ref -<br>discontable Spann Ref -                                                                    |                      |
| ุ ตรวจสอบ                                                                                                    |                                                                                                    | J.                                    | School-Disous-Insolve         WH720204           avandifidiar-Hispy-Direct         seamscore-Hispy-Direct           exessance-History-Insolve-Insolve         LO  |                      |
|                                                                                                    |                                                                                                    |                                       | substrate/internet/environmentation         automatable           superstatistication         B. informination/thorparticle         A. informination/thorparticle |                      |
| การขอเปลี่ยนแปลงอาจารย์ที่ปรึกษาย                                                                                                    | ถูกยกเลิก                                                                                                    |                                       |                                                                                                    |                      |
| lest                                                                                                    |                                                                                                    | i.                                    | sousseyibotea-lead-ead-ead-ead-ead-ead-ead-ead-ead-ead-                                                                                                    |                      |
| <mark>หากการยื่นงอเป</mark> ลี<br>มีข้อแก้ไข หน้าระเบเน                                                                                                    | ง<br>ขึ้นแปลงอาจารย์/คณะ                                                                                                    | ะกรรมการๆ<br>ดตามภาพด้านบน            | หากการยื่นขอเปลี่ยนแปลงอาจารย์/คณะกรรมการ                                                                                                    | <mark>รฯ ผ่าน</mark> |
| ให้นักศึกษาดำเน็นกา                                                                                                    | ารแก้ไขตามหมายูเหตุ<br>'                                                                                                    | ที่เจ้าหน้าที่แจ้ง                    | ระบบจะแสดงชิออาจารย์/คณะกรรมการ <b>า</b><br>ที่นักศึกษายื่นงอเปลี่ยนแปลง <mark>า ใ</mark> ห้โดยอัติโน                                                             | <mark>ม้ต</mark> ์   |

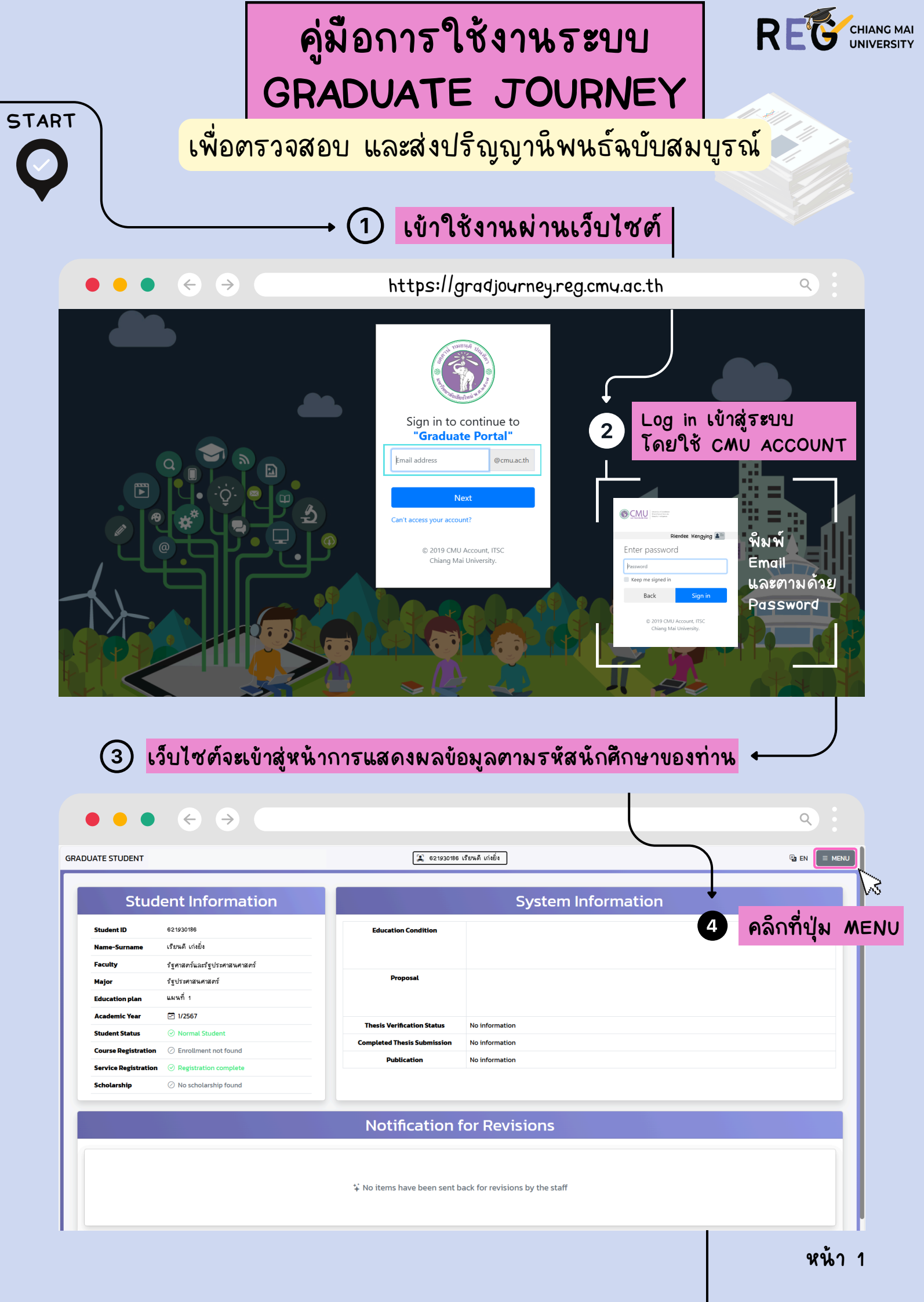

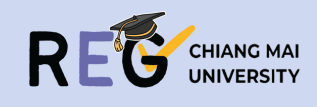

| •••                                                                                                    | $\leftarrow$                                                                                                    |                                                                                                    |                                                                                                    |                                                                                                    | ۹,                                                                                                    |
|----------------------------------------------------------------------------------------------------|----------------------------------------------------------------------------------------------------|----------------------------------------------------------------------------------------------------|----------------------------------------------------------------------------------------------------|----------------------------------------------------------------------------------------------------|----------------------------------------------------------------------------------------------------|
| DUATE STUDENT                                                                                                    | 530751026 ศันษ                                                                                                    | n                                                                                                    |                                                                                                    |                                                                                                    | GRADUATE STUDENT                                                                                                    |
| Chude                                                                                                    |                                                                                                    |                                                                                                    |                                                                                                    | Custom Information                                                                                                    |                                                                                                    |
| Stude                                                                                                    | ent Informatio                                                                                                    | n                                                                                                    |                                                                                                    | System Information                                                                                                    | 😰 621930186 เรียนดี เก่งยั่ง                                                                                                    |
| Student ID                                                                                                    |                                                                                                    | Ed                                                                                                    | ucation Condition                                                                                                    |                                                                                                    | 😇 Online Support 👻                                                                                                    |
| Faculty                                                                                                    |                                                                                                    |                                                                                                    |                                                                                                    |                                                                                                    | Language Condition Proposal Online                                                                                                    |
| Major                                                                                                    |                                                                                                    |                                                                                                    | Thesis / IS                                                                                                    | o format chec                                                                                                    | Thesis / IS format check                                                                                                    |
| Education plan                                                                                                    | (J) 1/25(7                                                                                                    |                                                                                                    |                                                                                                    |                                                                                                    | Academic Publication                                                                                                    |
| Student Status                                                                                                    | Normal Student                                                                                                    | Thes                                                                                                    | is Verification Status No information                                                                                                    |                                                                                                    | Retake Exam<br>Graduate Staff                                                                                                    |
| Course Registration                                                                                                    | Enrollment not found                                                                                                    | Comple                                                                                                    | eted Thesis Submission No information                                                                                                    |                                                                                                    | ิ Manual and Documents ▼                                                                                                    |
| Service Registration                                                                                                    | Registration complete                                                                                                    |                                                                                                    |                                                                                                    |                                                                                                    | Turn It In                                                                                                    |
| Scholarship                                                                                                    | No scholarship found                                                                                                    |                                                                                                    |                                                                                                    |                                                                                                    | CMU IR                                                                                                    |
|                                                                                                    |                                                                                                    | N                                                                                                    | otification for Davis                                                                                                    |                                                                                                    |                                                                                                    |
|                                                                                                    |                                                                                                    |                                                                                                    | otification for Revis                                                                                                    |                                                                                                    |                                                                                                    |
|                                                                                                    |                                                                                                    |                                                                                                    |                                                                                                    |                                                                                                    |                                                                                                    |
|                                                                                                    |                                                                                                    | 🕻 No it                                                                                                    | ems have been s                                                                                                    |                                                                                                    |                                                                                                    |
|                                                                                                    |                                                                                                    | ,                                                                                                    |                                                                                                    |                                                                                                    |                                                                                                    |
|                                                                                                    |                                                                                                    |                                                                                                    |                                                                                                    |                                                                                                    |                                                                                                    |
| • • •                                                                                                    | $\leftrightarrow \rightarrow 4$                                                                                                    | 6 ให้นักศี                                                                                                    | ักษาดำเน็นการก                                                                                                    | ารอกข้อมูลหัวข้อบ                                                                                                    | ไร้ญญานิพนธ์ ดังนี้                                                                                                    |
|                                                                                                    | $\leftrightarrow \rightarrow 4$                                                                                                    | •6 ให้นักศี<br>                                                                                                    | <mark>ไกษาดำเห็นการก</mark><br>๔ ธะเรองารธ เรียนคั แต่ย์ง                                                                                                    | ารอกข้อมูลหัวข้อเ                                                                                                    | ไร้ญญานีพนธ์ ดังนี้<br>๛๚ 💷                                                                                                    |
| อบATE STUDENT                                                                                                    |                                                                                                    | 6 ให้นักดี<br>ตรวจสอบ                                                                                                    | <b>ไกษาดำเน็นการก</b><br>(≆ e21930186 เรียนด์ เ/iเย้เ                                                                                                    | ารอกข้อมูลหัวข้อบ                                                                                                    | ไร้ญญาน์พนธ์ ดังนี้<br>๑๚ ■                                                                                                    |
| อบลาย ราบปยกา<br>งปริญญานิพน                                                                                                    |                                                                                                    | (6) ให้นักศึ<br>(กรวจสอบ                                                                                                    | ไ <b>กษาดำเน็นการก</b><br>(≆ ธะเรอเซอ เรียนดี เก่เย้ะ)                                                                                                    | ารอกข้อมูลหัวข้อเ                                                                                                    | <b>ไร้ญญานีพนธ์ ดังนี้</b><br>ฉ๚ ■                                                                                                    |
| อบATE STUDENT<br>รังปริญญานิพน<br>ใ หัวข้อปริญญานิพนธ์                                                                                                    |                                                                                                    | 6 ให้นักศึ<br>ให้นักศึ<br>ตรวจสอบ                                                                                                    | ส <b>ักษาดำเน็นการก</b><br>(≆ e2r930186 เรียนคั เก่เย้ะ)                                                                                                    | ารอกข้อมูลหัวข้อบ<br><sub>กลอบระบบ</sub> -                                                                                                    | ไร้ญญานีพนธ์ ดังนี้<br>๑๚ ■                                                                                                    |
| อบATE STUDENT<br>งปริญญานิพน<br>ปริญญานิพนธ์                                                                                                    |                                                                                                    | 6 ให้นักศึ<br>(1520สอบ<br>(1520สอบ<br>ห้อข้อปริญญานิพนธ์ภาษาไทย<br>ห้อข้อปริญญานิพนธ์ภาษาไทย                                                                                                    | ไ <b>กษาดำเน็นการก</b><br>(≆ ธะเรอเซอ เรียนดั เก่เย้ะ)<br>ม                                                                                                    | <b>ารอกข้อมูลหัวข้อบ</b><br>ก <sub>ณิสอบระบบ -</sub><br>System Test -                                                                                                    | <b>ไร็ญญานีพนธ์ ดังนี้</b><br>๑๚ ■                                                                                                    |
|                                                                                                    |                                                                                                    | 6 ให้นักศึ<br>ให้นักศึ<br>เรื่องอินริญญาใหน่อีการโด<br>หัวข้อปริญญาใหน่อีการโดง                                                                                                    | ไกษาดำเน็นการก<br>(๕ ezissoree เรียนคั เก่เย้ะ)<br>(๕<br>ezissoree เรียนคั เก่เย้ะ)<br>(๕<br>รงญญาติพบธ์)<br>(๕ อันต์การเปลี่ยนแปลงอาจารเร                                                                                                    | <b>ารอกข้อมูลหัวข้อบ</b><br>กลอบระบบ -<br>รystem Test -<br>อรัปปรีกษาและคณะกรรมการปริกษากมีพบธ์                                                                                                    | ไร้ญญานีพนธ์ ดังนี้<br>๑๚ ■                                                                                                    |
| มมลาย ราบมยทา<br>งปรีญญานิพน<br>ป หัวข้อปริญญานิพนธ์                                                                                                    |                                                                                                    | 6 ให้นักศึ<br>ตรวจสอบ<br>ห้วข้อปริญญานิพนธ์ภายาไท<br>หัวข้อปริญญานิพนธ์ภายาไท<br>หัวข้อปริญญานิพนธ์ภายาไท                                                                                                    | ไกษาดำเน็นการก<br>(≆ ธะเชองธร เรียนคั เง่เย้ง)<br>ๆ<br>ๆ<br>รณหาบิพนธ์ ( & ฉันปการเปลี่ยนแปลงอาจารย์                                                                                                    | <b>ารอกข้อมูลหัวข้อบ</b><br>กดสอบระบบ -<br>System Test -<br>มีที่ปรักษาและคณะกรรมการปรัญญามิพปธ์                                                                                                    | <b>ไร็ญญาน์พนธ์ ดังนี้</b><br>๛⊮ ■                                                                                                    |
|                                                                                                    |                                                                                                    | 6 ให้นักศึ<br>ให้นักศึ<br>แรวจสอบ ห่วข้อปริณณามีพนธ์ภายาไทย ห่วข้อปริณณามีพนธ์ภายาไทย ห้วข้อปริณณามีพนธ์ภายาไขย 6.1 ให้นักศึกษาอัปโ                                                                                                    | ไ <b>กษาดำเน็นการก</b><br>(≆ ธะเรอเทร เรียนลั เก่เย้ะ)<br>ๆ<br>กษ<br>รถเนาบิพนธ์ ( & วันบีการเปลี่ยนแปลงอาจารย์<br>หลดไฟล์ปริญญานิพนธ์ฉบัท                                                                                                    | <b>ารอกข้อมูลหัวข้อบ</b><br>กดสอบระบบ -<br>รystem Test -<br>มีที่ปรักษาและคณะกระบทระปรัณหามิพนธ์<br>บสมบูรณ์ลงในระบบ                                                                                                    | <b>ไร้ญญาน์พนธ์ ดังนี้</b><br>๑๚ <b>■</b>                                                                                                |
|                                                                                                    |                                                                                                    |                                                                                                    | ไ <b>กษาดำเน็นการก</b><br>(≆ อะเรองเรอ เรียนคั เง่เย้ง)<br>ๆ<br>รณณาชิพธ์) (≱ ฉันบีการเปลี่ยนแปลงอาจารย์<br>หลดไฟล์ปรีญญาน็พนธ์ฉันบั                                                                                                    | ารอกข้อมูลหัวข้อป<br>กลอบระบบ-<br>System Test -<br>มักปรึกษาและคณะกรรมการปรึกษาภาพิพนธ์<br>ปสมบูรณ์ลงในระบบ                                                                                                    | <b>ไร็ญญาน์พนธ์ ดังนี้</b><br>๑๚ ■                                                                                                    |
| อบATE STUDENT                                                                                                    | <ul> <li></li></ul>                                                                                                    |                                                                                                    | ไ <b>กษาดำเน็นการก</b><br>(≆ ธะเรอารธ เรียนด์ เก่เย่ะ<br>เ<br>ร<br>เ<br>หลดไฟล์ปรีญญานิพนธ์ฉุบัร<br>อบกี่กระจออย อะถ้อนรายใบไปล์ 2005 เพื่อปรัญ                                                                                                    | ารอกข้อมูลหัวข้อข<br>กลอบระบบ -<br>รystem Test -<br>วิที่บริกษาและคณะกรรมการปริณหาวิพนธ์<br>ปสมบูรณ์ลงในระบบ                                                                                                    | <b>/รีญญานีพนธ์ ดังนี้</b><br>๑๚ <b>■</b>                                                                                                |
| มมสาย ราบปยทา<br>รังปริญญานิพน<br>ให้วข้อปริญญานิพนธ์                                                                                                    | <ul> <li> </li> <li> </li> <li> </li> <li> </li> </ul> <li> </li> <li> </li> <ul> <li> </li> </ul> <ul> <li> </li> </ul> <ul> <li> </li> </ul> <ul> <li> </li> </ul> <ul> <li> </li> </ul> <ul> <li> <ul> <li> </li> <li> </li> <li> </li> <li> <ul> <li> </li> <li> </li> <li> </li> <li> <li> </li> <li> <li> <ul> <li> <li> <li> <li> <li></li></li></li></li></li></ul></li></li></li></ul></li></ul></li></ul> |                                                                                                    | ไ <b>กษาดำเน็นการ</b> ก<br>(๔ ธะเรอเซอ เรียนด์ เก่เย่ะ)<br>รณากมิพนธ์<br>รณามิพาธ์<br>ผู้<br>ฉบบีกระบร์สอบเปล่อยอาจารย์<br>หลดไฟล์ปรัญญาน็พนธ์ฉบัต<br>เป้ากี่กรวจสอบ จะต้องร่วมเป็นไฟล์ PDF เพียงไฟล์เดี<br>เป้ากี่กรวจสอบ จะต้องร่วมเป็นไฟล์ PDF เพียงไฟล์เดี<br>เป้ากี่กรวจสอบ จะต้องไปมีการ <b>องส์พื้นแล้งหรือโอโอ</b><br>องปันปหวักที่สายเชื่อของออกระเทาร                                                                                                    | ารอกข้อมูลหัวข้อป<br>กลอบระบบ-<br>รystem Test -<br>มีกับรีกษาและคณะกรรมการปริณณามิพนธ์<br>ปสมบูรณ์ลงในระบบ<br>ยว และถ้องไม่ลงสายน้ำ<br>ก้สวรักษร ก่อนจะส่งไปให้เช้าหน้ากี่ตรวจสอบ                                             | <b>ไร้ญญาน์พนธ์ ดังนี้</b><br>๛พ ■                                                                                                    |
| อบATE STUDENT                                                                                                    | <ul> <li> <ul> <li> <ul> <li></li></ul></li></ul></li></ul>                                                                                                    |                                                                                                    | ไ <b>กษาดำเน็นการก</b><br>(๔ อะเรองเรย เรียนค์ เง่เย้ง<br>รณณายิพเร้<br>รณณายิพเร้<br>รณณายิพเร้                                                                                                    | ารอกข้อมูลหัวข้อข<br>กลอบระบบ -<br>System Test -<br>ว์ที่ปรึกษาและคณะกรรมการปรึกบาทมิพนธ์<br>ปสมบูรณ์ลงในระบบ<br>ยะ <u>และถืองไม่ลงลายน้ำ</u><br>ก่ร้างรักษร ก่อนจะส่งไปให้เจ้าหน้าที่กระจงสอบ                                | <b>ไร็ญญาน์พนธ์ ดังนี้</b><br>๛พ (≡<br>(!)                                                                                               |
| อบATE STUDENT                                                                                                    | <ul> <li> <ul> <li> <ul> <li></li></ul></li></ul></li></ul>                                                                                                    |                                                                                                    | ไ <b>กษาดำเน็นการก</b><br>(                                                                                                    | ารอกข้อมูลหัวข้อป<br>กลอบระบบ -<br>รystem Test -<br>มีที่ปรึกษาและคณะกรรมการปริณหามีพนธ์<br>ปสมบูรณ์ลงในระบบ<br>ขว และต่องไม่ลงสายน้ำ<br>เกิดวิจักษร ก่อนจะส่งไปให้เจ้าหน้าที่ตรวจสอบ                                         | ไร้ญญานีพนธ์ ดังนี้<br>๑ ๚ (≡<br>()<br>()<br>()<br>()<br>()<br>()<br>()<br>()<br>()<br>()<br>()<br>()<br>()                              |
| DUATE STUDENT กังปริญญานิพน ห้วข้อปริญญานิพน ส่งไฟล์ปริญญานิพน                                                                                                    |                                                                                                    |                                                                                                    | ไ <b>กษาดำเน็นการก</b><br>( £ อะเรอเซอ เรียนด์ เก่เย่ะ                                                                                                    | ารอกข้อมูลหัวข้อป<br>กดสอบระบบ -<br>System Test -<br>มีกับรีกษาและคณะกรรมการปริณหาวิษัพธ์<br>ปสมบูรณ์ลงในระบบ<br>ยว <u>และต้องไม่ลงสายน้ำ</u><br>ก่ส <b>่วสักษร</b> ก่อนจะส่งไปให้เช้าหน้าที่ตรวจสอบ                          | ปริญญานิพนธ์ ดังนี้<br>เ⊛т (                                                                                                    |
| <ul> <li>มายานายายายายายายายายายายายายายายายายายา</li></ul>                                                                                                    | <ul> <li> </li> <li> </li> <li> </li> <li> </li> </ul> <li> <ul> <li> </li> </ul> </li> <li> <ul> <li> </li> <li> </li> <li> <ul></ul></li></ul></li>                                                                                                    |                                                                                                    | Iกษาดำเน็นการก<br>( 21930186 เรียนส์ เก่เย้ )<br>( 2 021930186 เรียนส์ เก่เย้ )<br>( 2 021930186 เรียนส์ เก่เย้ )<br>( 2 021930186 เรียนส์ เก่เย้ )<br>( 2 021930186 เรียนส์ เก่เย้ )<br>( 2 021930186 เรียนส์ เก่เย้ )<br>( 2 021930186 เรียนส์ )<br>( 2 021930186 เรียนส์ )<br>( 2 021930186 (steel)<br>( 2 021930186 (steel)<br>( 2 021930186 (steel)<br>( 2 021930186 (steel)<br>( 2 021930186 (steel)<br>( 2 021930186 (steel)<br>( 2 021930186 (steel)<br>( 2 021930186 (steel)<br>( 2 021930186 (steel)<br>( 2 021930186 (steel)<br>( 2 021966 (steel)<br>( 2 021966 (                                                                                                    | ารอกข้อมูลหัวข้อข<br>กลอบระบบ -<br>รystem Test -<br>อีกับริกษาและคณะกรรมการปริณหายิพนธ์<br>ปสมบูรณ์ลงในระบบ<br>ยว และต้องไม่ลงสมนัก<br>เกิศรรรมอบ                                                                             | ไร้ญญานิพนธ์ ดังนี้ ™ ■                                                                                                    |
| มันสาย ราบมียุญา<br>มังปริญญานิพน<br>ให้วข้อปริญญานิพน<br>ส่งไฟล์ปริญญานิพน                                                                                                    | <ul> <li> </li> <li> </li> <li> </li> <li> </li> </ul> <li> <ul> <li> </li> <li> </li> <li> </li> <li> </li> <li> </li> <li> <li></li></li></ul></li>                                                                                                    |                                                                                                    | โกษาดำเน็นการก<br>( € อะเของหอ เรียนค์ เง่เย้ง<br>( € อะเของหอ เรียนค์ เง่เย้ง<br>( € อะเของหอ เรียนค์ เง่เย้ง<br>( • )<br>( • ) | ารอกข้อมูลหัวข้อข<br>กลอบระบบ -<br>รystem Test -<br>วิทีปริกษาและคณะกรรมการปริณหายิพนธ์<br>เพิ่มริกษาและคณะกรรมการปริณหายิพนธ์<br>เพิ่มรูรณ์ลงในรระบบ<br>อว และด้องไม่ลงสายน้ำ<br>เพื่อวิทษร ก่อนจะส่งไปให้เจ้าหน้าที่ตรวจสอบ | ไร้ญญานิพนธ์ ดังนี้<br>© ™ (=)                                                                                                    |
| มมสาย ราบมอกา<br>รังปริญญานิพน<br>ให้วข้อปริญญานิพน<br>ใ ส่งไฟล์ปริญญานิพน                                                                                                    | <ul> <li> </li> <li> </li> <li> </li> </ul> <li> <ul> <li> </li> <li> </li> </ul> </li> <li> <ul> <li> </li> <li> </li> <li></li></ul></li>                                                                                                    |                                                                                                    | ไ <b>กษาดำเน็นการ</b><br>(                                                                                                    | าร อก ข้อมู ล หัว ข้อข<br>กลอบระบบ -<br>รystem Test -<br>ภีปรึกษาและคณะกรรมการปริกาศาติพนธ์<br>ปสมบูรณ์ลงในระบบ<br>ยา <u>และต่องไม่ลงสายน้ำ</u><br>ก้สังรักษร ก่อบจะส่งไปให้เร้าหน้าที่ตรวจสอบ                                | ไร้ญญานิพนธ์ ดังนี้ มา (                                                                                                    |
| <ul> <li>มันสาย ราบบอกา</li> <li>มันปริญญานิพน</li> <li>หัวข้อปริญญานิพน</li> <li>ส่งไฟล์ปริญญานิพน</li> <li>ส่งไฟล์ปริญญานิพน</li> </ul>                                                                            | <ul> <li> </li> <li> </li> <li> </li> <li> </li> <li> </li> </ul> <li> <ul> <li> </li> <li> </li> <li> </li> <li> </li> <li> </li> <li> </li> <li> </li> <li> </li> <li> </li> <li> </li> <li> </li> <li> <li> </li> <li> </li> <li> </li> <li> </li> <li> </li></li></ul></li>                                                                                                    |                                                                                                    | Iกษาดำเน็นการก<br>( € 221920186 เรียนด์ เง่เย้ )<br>( € 221920186 เรียนด์ เง่เย้ )<br>( € 221920186 เรียนด์ เง่เย้ )<br>( • )<br>( • )    | ารอกข้อมูลหัวข้อข<br>กลอบระบบ -<br>System Test -<br>วิกีปรึกษาและคณะกรรษทรบริณหภามิพนธ์<br>ปสมบูรณ์ลงในระยบบ<br>ยว และถ้องไม่ลงสายน้ำ<br>ก็ส่วสักษร ก่อนจะส่งไปให้เร้าหน้าที่ตรวจสอบ<br>6<br>6.4 จากนั้นรอดกรวจสอบ            | ไร้ญญานิพนธ์ ดังนี้<br>© ™ (■)                                                                                                    |
| <ul> <li>มาสาย ราบบยาทาง</li> <li>มามาราบบยาทาง</li> <li>ห้วงข้อปริญญานิพนะ</li> <li>ห้วงข้อปริญญานิพนะ</li> <li>ส่งไฟล์ปริญญานิพนะ</li> <li>ส่งไฟล์ปริญญานิพนะ</li> <li>ประวัติการส่งตรวจ</li> <li>สำฉับ</li> </ul> | <ul> <li> <ul> <li> <ul> <li></li></ul></li></ul></li></ul>                                                                                                    | <ul> <li>6 ให้นักดี</li> <li>ตรวจสอบ</li> <li>หว่องประเภทนิพนธ์การนี่เก<br/>หว่องประเภทนิพนธ์การนี่เก<br/>หว่องประเภทนิพนธ์การนี่เก<br/>อ่องประเภทนิพนธ์ก่องสาวองป</li> <li>6.1 ให้นักดีกษาอับโ</li> <li>๑.1 ให้นักดีกษาอับโ</li> <li>๑.1 ให้นักการนี่หมางใหม่ไหวดป</li> <li>๑.1 ให้บระเภทนิพนธ์ก่องสาวองป</li> <li>๑.1 ให้บระเภทนิพนธ์ก่องสาวองป</li> <li>๑.1 ให้บระเภทนิพนธ์ก่องสาวองป</li> <li>๑.1 ให้บระเภทนิพนธ์ก่องสาวองป</li> <li>๑.1 ให้บระเภทนิพนธ์ก่องสาวองป</li> <li>๑.1 ให้บระเภทนิพนธ์ก่องสาวองป</li> <li>๑.1 ให้บระเภทนิพนธ์ก่องสาวองป</li> <li>๑.1 ให้บระเภทนิพนธ์ก่องสาวองป</li> <li>๑.1 ให้บระเภทนิพนธ์ก่องสาวองป</li> <li>๑.1 ให้บระเภทนิพนธ์ก่องสาวองป</li> <li>๑.1 ให้บระเภทนิพนธ์ก่องสาวองป</li> <li>๑.1 ให้บระเภทนิพนธ์ก่องสาวองป</li> <li>๑.1 ให้มีระเภทนิพนธ์ก่องสาวองป</li> <li>๑.1 ให้บระเภทนิพนธ์ก่องสาวองป</li> <li>๑.1 ให้มีระเภทนิพนธ์ก่องสาวองป</li> <li>๑.1 ให้บระเภทนิพนธ์ก่องสาวองป</li> <li>๑.1 ให้มีระเภทนิพนธ์ก่องสาวองป</li> <li>๑.1 ให้บระเภทนิพนธ์ก่องสาวองป</li> <li>๑.1 โกษาจะสำรังสารสารสารองสารองสารองสารองป</li> <li>๑.1 โกษาจะสำรังสารองสารองสารองสารองสารองสารองสารองสารอ</li></ul> | เกษาดำเน็นการถ<br>( ๔ ธะเรอเทธ เรียนด์ เก่เย่ะ<br>๔ ธะเรอเทธ เรียนด์ เก่เย่ะ<br>๔ ธะเรอเทธ เรียนด์ เก่เย่ะ<br>๓ ๒<br>๖<br>๓๐<br>๖<br>๓๐<br>๖<br>๓๐<br>๖<br>๓๐<br>๖<br>๓๐<br>๖<br>๓๐<br>๖<br>๓๐<br>๖<br>๓                                                                                                    | ารอกข้อมูลหัวข้อข<br>กลอบระบบ -<br>รystem Test -<br>มีที่ปรึกษาและเกณะกรรมการปริณหามีพนธ์<br>ปสมบูรณ์ลงในระบบ<br>ยว <u>และต่องไม่ลงสายน้ำ</u><br>เก๋สร้อพบร ก่อนจะส่งไปให้เร้าหน้าที่ตรวจสอบ<br>6.4 จากนั้นรอดกรวจสอบ         | ไร้ญญานิพนธ์ ดังนี้<br>จาน ()<br>จาน ()<br>ก่เดืม<br>กรารแก่งคือมาระสงครรวจเล่มปริญญานิพนธ์<br>เมพลการส่งตรวจเล่มปริญญานิพนธ์<br>หมายหลุ |

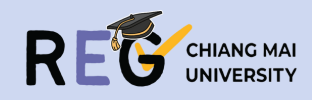

| ATE STUDENT                                                                                                    | 621930186                                                                                                    | เรียนดี เก่ยขึ้ง                                                                                                    | 🖓 ТН 🗮 МВ                                               |
|----------------------------------------------------------------------------------------------------|----------------------------------------------------------------------------------------------------|----------------------------------------------------------------------------------------------------|---------------------------------------------------------|
| ข้อมูลนักศึกษา                                                                                                    |                                                                                                    | ข้อมูลของระบบ                                                                                                    |                                                         |
| รหัสนักศึกษา                                                                                                    | เงื่อนไขการศึกษา                                                                                                    | ภาษาต่างประเทศ<br>• ผ่าน                                                                                                    |                                                         |
| รีอ-นามสกุล<br>คณะ<br>-                                                                                                    | การส่งหัวข้อและไครงร่าง                                                                                                    | ngapus:uu -<br>System Test -                                                                                                    |                                                         |
| สาขาวิชา                                                                                                    | ผลสอบปริณณานิพนธ์                                                                                                    | Hum Stadoubo                                                                                                    |                                                         |
| ผนการสกษา แผน 2 แบบวชาการ                                                                                                    | สถานะตรวจสอบปริญญานิพนธ์                                                                                                    | ตรวจแล้วและรอการแก้ไขจากนักศึกษา                                                                                                    |                                                         |
|                                                                                                    | การส่งเล่มฉบับสมบูรณ์                                                                                                    |                                                                                                    |                                                         |
| สานะนกศกษา 🤍 บกต                                                                                                    | การเผยแพร่ผลงาน                                                                                                    |                                                                                                    |                                                         |
| 4.15                                                                                                    |                                                                                                    |                                                                                                    |                                                         |
| าารสงเพอเชบรการ                                                                                                    |                                                                                                    |                                                                                                    |                                                         |
| ารรับทุม                                                                                                    | แจ้งเตือนส่งเ                                                                                                    | าลับการแก้ไข                                                                                                    |                                                         |
| าทรรับทุม<br>งดรวงรูปเล่นอปับสมบูรณ์<br>• เจ้าหน้าตรวจสอบและส่งไฟล์แก้ไขกลับ ส่ง                                                                                                    | แจ้งเตือนส่ง<br>]<br>เร็กคามีพร่านับเพราไพ่กระวะช                                                                                                    | าลับการแก้ไข                                                                                                    |                                                         |
| าทรรับทุน<br>งตรวจรูปเล่มฉบับสมบูรณ์<br>• เจ้าหน้าตรวจสอบและส่งไฟล์แท้ไขกลับ<br>• คลิกปุ่นด้านล่างเพื่อเข้าสู่หน้าการส่งตรวจรูปเล่มฉบับสมบูรณ์                                                                                                    | แจ้งเตือนส่ง<br>]<br>ปริญญานิพนธ์ฉบับสมบูรณ์ เพื่อตรวจสะ                                                                                                    | าลับการแก้ไข<br>•                                                                                                    |                                                         |
| ทรรับทุม<br>งตรวจรูปเล่มฉบับสบบูรณ์<br>• เจ้าหน้าตรวจสอบและส่งโพล์แก้ไขกลับ<br>• คลิกปุ่นต้านส่างเพื่อเข้าสู่หน้าการส่งตรวจรูบเล่มฉบับสบบูรณ์<br><                                                                                                    | แจ้งเตือนส่ง:<br>]<br>ปริณญานิพนธ์อบับสมบูรณ์ เพื่อตรวจสะ<br>เ <mark>ขข้อแก้ไข</mark>                                                                                                    | าลับการแก้ไข<br>ข                                                                                                    |                                                         |
| รรรวจรุปเล่นฉบับสมบูรณ์<br>• เจ้าหบ้าดรวจสอบและส่งไพล์แก้โยกลับ<br>• กลักปุ่นด้านส่างเพื่อเข้าสู่หน้าการส่งตรวจรูปเล่นฉบับสมบูรณ์<br>< กรรวงสอบ<br>7.1.1 ให้นักศึกษากดเข้าไปตรวจสะ<br>                                                                                                    | แจ้งเตือนส่ง:<br>]<br>ปริญญานิพนธ์ฉบับสมบูรณ์เพื่อตรวจสะ<br><mark>ญข้อแก้ไข</mark>                                                                                                    | า <mark>ลับการแก้ไข</mark><br>บ<br><sup>1</sup> ช่งประการแก้ไข<br>1935-1937 - 1935-1937 - 1937 - 1937                                                                                                    |                                                         |
| รรรวรรูปเล่นอบับสมบูรณ์<br>• เจ้าหบัาตรวจสอบและส่งไพล์แก้โชกลับ<br>• กลักบุ้นด้านส่างเพื่อเข้าสู่หน้าการส่งตรวรรูปเล่นอบับสมบูรณ์<br>• กรวจสอบ<br><b>7.1.1 ให้นักศึกษากดเบ้าไปตรวจส</b> อ                                                                                                    | แจ้งเตือนส่ง:<br>ปริญญานิพนธ์อบับสมบูรณ์ เพื่อตรวจสะ<br><mark>เขเข้อแก้ไข</mark>                                                                                                    | าลับการแก้ไข<br>⊎<br>&bledispythedarvites<br>&bledispythedarvites<br>& ddresulfwades/bledisvythed<br>() ddresulfwades/bledisvythed<br>() ddresulfwades/bledisvythed                                                                                                    |                                                         |
| รถรวจรูปเล่นฉบับสมบูรณ์<br>• เจ้าหป้าธรวจสอบและส่งไฟล์แก้โยกลับ<br>• คลิกปุ่มด้านส่างเพื่อเข้าสู่หป้าการส่งตรวจรูปเล่มฉบับสมบูรณ์<br>• ดรรวจสอบ<br>• 7.1.1 ให้นักศึกษากดเข้าไปตรวจสระ                                                                                                    | แจ้งเตือนส่ง:<br>ปริณญานิพนธ์ฉบับสมบูรณ์ เพื่อตรวจสะ<br>เขข้อแก้ไข<br>บะวิศักรสงกรวอ →7.1.2 ใ                                                                                                    | าลับการแก้ไข<br>บ<br>ช่องประกงโหน<br>ช่องประกงโหน<br>ช่วยเรื่องประกงโหน<br>(ม แกระประกงโหน<br>(ม แกระประกงโหน<br>ม แกระประกงโหน<br>(ม แกระประกงโหน<br>(ม แกระประกระประกงโหน<br>(ม แกระประกงโหน<br>(ม แกระประกงโหน<br>(ม แกระประกงโหน<br>(ม แกระประกงโหน<br>(ม แกระประกงโหน<br>(ม แกระประกงโหน<br>(ม แกระประกงโหน<br>(ม แกระประกงโหน)(ม แกระประกงโหน<br>(ม แกระประกงโหน<br>(น แกระประกงโหน<br>(น แกระประกงโหน<br>(น แกระประกงโนน<br>(น แกระประกงโนน<br>(น แกระประกงโนน)(น แกระประกงโนน<br>(น แกระประกงโนน)(น แกระประก | ก้ไบบองเจ้าหน้า                                         |
| กรรวจรูปเล่นอบับสมบูรณ์<br>• เจ้าหบักรวจสอบและส่งไพล์แก้ไขกลับ<br>• คลิกบุ้นด้านล่างเพื่อเข้าสู่หน้าการส่งตรวจรูปเล่นอบับสมบูรณ์<br>• ตรรวจสอบ<br>• <b>7.1.1 ให้นักศึกษากดเข้าไปตรวจสอบ</b><br>สถานะ                                                                                                    | แจ้งเตือนส่ง<br>ปริญญานิพนธ์ฉบับสมบูรณ์ เพื่อตรวจสะ<br>เปข้อแก้ไข<br>ประสิทธสมกรรร →7.1.2 ใ<br>สมสะ รมสม                                                                                                    | าลับการแก้ไข<br>บ<br>เชื่อประการแก้ไข<br>ช่วยประการแก้ไขไฟล์เล่มปริญญานิพนธ์ ตามข้อแ<br>ห้นักศึกษาดำเนินการแก้ไขไฟล์เล่มปริญญานิพนธ์ ตามข้อแ                                                                                                    | <sub>เ</sub> ก้ไบบองเจ้าหน้า                            |
| ารรับทุม<br>ตรวจรูปเล่มอบับสมบูรณ์<br>I เจ้าหบัาตรวจสอบและส่งไฟล์แก้ไขกลับ<br>I กลักบุ้มด้านส่างเพื่อเข้าสู่หน้าการส่งตรวจรูปเล่มอบับสมบูรณ์<br>I ตรวจสอบ<br>IIIIIIIIIIIIIIIIIIIIIIIIIIIIIIIIIIII                                                                                                    | แจ้งเตือนส่ง<br>ปริญญานิพนธ์ฉบับสมบูรณ์ เพื่อตรวจสะ<br>เขข้อแก้ไข<br>บรรสการส่งตรวง<br>ร.1.2 ใ<br>ช่งย่ะ ร.1.2 ใ                                                                                                    | าลับการแก้ไข<br>บ<br>ช่งงระกรุณาชัยธาตร<br>รังสุมาร์การประวัติสามาร์การประวัติสามาร์การ                                                                                                    | ร <mark>ก้ไบบองเจ้าหน้า</mark><br>ศา<br>สายเสีย         |
| กรรับทุม<br>กรรวจรูปเล่นอบับสมบูรณ์<br>• เจ้าหป้าตรวจสอบและส่งไฟล์แก้ไบกลับ<br>• กลักปุ่มต้านส่างเพื่อเข้าสู่หน้าการส่งตรวจรูปเล่นอบับสมบูรณ์<br>⊂ ตรวจสอบ<br><b>7.1.1 ให้นักศึกษากดเข้าไปตารวจสอบ</b><br><b>สถานะ</b><br><u>ช</u> รอเจ้าหน้าที่ตรวจสอบ                                                                                                    | แจ้งเตือนส่งร<br>ปริณณานิพนธ์อบับสมบูรณ์ เพื่อตรวจสะ<br>เขข้อแก้ไข<br>บธ.วิทารสงธรรง<br>7.1.2 ใ<br>ภัษษ รด์ส่ง<br>1 ยายกรักษณ์267 003.41<br>2 ยายกรักษณ์267 003.41                                                                                                    | าลับการแก้ไข<br>ข<br>ช่งแปรณาใหน่านระบบ<br>เป็นเป็นหนายในเราะ<br>เป็นการแก้ไขไฟล์เล่มปริญญานิพนธ์ ตามข้อแ<br>หันักศึกษาดำเน็นการแก้ไขไฟล์เล่มปริญญานิพนธ์ ตามข้อแ<br>โชนิตาล์                                                                                                    | ร <mark>ก้ไบบองเจ้าหฺน้า</mark><br>ศ<br><sub>สมส.</sub> |
| กรรับทุน<br>กรรวจรูปเล่นอบับสมบูรณ์<br>• เจ้าหน้าตรวจสอบและส่งไฟล์แก้ไขกลับ<br>• กลักปุ่มต้านส่งเพื่อเข้าสู่หน้าการส่งตรวจรูปเล่มอบับสมบูรณ์<br>• ตรวจสอบ<br><b>7.1.1 ให้นักศึกษากดเข้าไปตารวจสอบ</b><br>■<br>■<br>■<br>■<br>■<br>■<br>■<br>■<br>■<br>■<br>■<br>■<br>■                                                                                                    | แจ้งเตือนส่งร<br>ปริญญานิพนธ์อบับสมบูรณ์ เพื่อตรวจสะ<br>หมข้อแก้ไข<br>ประวัติกรสงธรระ<br>วัตรรัตกรสงธรระ<br>1 ชายบริกาณ 2567 06354<br>2 ชายบริกาณ 2567 06430<br>สงโฟล์ปริญญาณิพนต์ฟอให้เอ้าหน้ากรรวง 7.1.2 อู้ก                                                                                                    | าลับการแก้ไข<br>บ<br>2.<br>2.<br>2.<br>2.<br>2.<br>2.<br>2.<br>2.<br>2.<br>2.<br>2.<br>2.<br>2.                                                                                                    | ร <mark>ก้ไบบองเจ้าหฺน้า</mark><br>หน <sub>าย</sub>     |
| กรรวจรูปเล่นอบับสมบูรณ์<br>• เจ้าหป่าตรวจสอบและส่งไพล์แก้โชกลับ<br>• กลักนุ้มต้านส่างเพื่อเข้าสู่หน้าการส่งตรวจรูปเล่มอบับสมบูรณ์<br>• ดรวจสอบ<br>• 7.1.1 ให้หักศึกษากดเข้าไปตรวจสอบ<br>апานะ<br>๔ ธรวจแล้วให้แก้ไขตามคำแนะนำในไฟล์                                                                                                    | แจ้งเตือนส่ง:     เม่งเตือนส่ง:     เม่งเตาะเจาะเจาะ     เม่งเป็นเป็นเป็นเป็นเป็นเป็นเป็นเป็นเป็นเป็น                                                                                                    | าลับการแก้ไข<br>บ<br>ชิงชารีอารารแก้ไข<br>ชิงชารีอารารแก้ไขไข<br>ชิงชารีอารารแก้ไขไฟอ์เอ่มปริญญานิพนธ์ ตามข้อแ<br>ชินักศึกษาดำเนินการแก้ไขไฟอ์เอ่มปริญญานิพนธ์ ตามข้อแ<br>ชินักศึกษาดำเนินการแก้ไขไฟอ์เอ่มปริญญานิพนธ์ ตามข้อแ<br>ชินชาชอง เช่นอาราร<br>มีโหลอดไฟอ์ที่แก้ไขใหม่อีกครั้ง<br>ออราร                                                                                                    | รกัไขของเจ้าหน้า<br>เช่นต์                              |
| รารรับทุม<br>มารรวจรูปเล่นฉบับสมบูรณ์<br>• เจ้าหน้าตรวจสอบและส่งไฟล์แก้ไขกลับ<br>• กลักปุ่มด้านส่างเพื่อเข้าสู่หน้าการส่งตรวจรุปเล่มฉบับสมบูรณ์<br>• กรวจสอบ<br>7.1.1 ให้หั้กศึกษากดเบ้าไปตารวจสสย<br>สถานะ<br>สถานะ<br>ชิ ตรวจแล้วให้แก้ไขตามคำแนะนำในไฟล์<br>∎ ไฟล์นี้ตรวจแล้ว                                                                                                    | แจ้งเตือนส่ง:     เริ่งเตือนส่ง:     เริ่งเตือนส่ง:     เริ่งเตือนส่ง:     เริ่งเติอนส่ง:     เริ่งเริ่งเราะจะสะ     เริ่งเราะจะสะ     ระสะคะ     ระสะคะ     ร                     | าลับการแก้ไข<br>บ                                                                                                    | รกัไบของเจ้าหน้า<br>ศ<br>แปนต่ะ                         |
| ทรรับทุม<br>บตรวจรูปเล่นอบิบสมบูรณ์<br>• เข้าหน้าตรวจสอบและส่งไฟพ์แก้ไขกลับ<br>• คลักปุ่มด้านส่างเพื่อเข้าสู่หน้าการส่งตรวจรูปเล่มอบับสมบูรณ์<br>• กลักปุ่มด้านส่างเพื่อเข้าสู่หน้าการส่งตรวจรูปเล่มอบับสมบูรณ์<br>• 7.1.1 ให้หนักศึกษากดเบ้าไปตารวจสุส<br>สถานะ<br>สถานะ<br>สถานะ<br>สถานะ<br>• ตรวจแล้วให้แก้ไขตามคำแนะนำในไฟล์<br>• ไฟล์นี้ตรวจแล้ว<br>7.1.5 รอตรวจสุสอบสรานนะใหม่อีกครั้ง | แจ้งเตือนส่ง:     เริ่งเตือนส่ง:     เริ่งเตือนส่ง:     เริ่งเตือนส่ง:     เริ่งเติอนส่ง:     เริ่งเริ่งเราะจะสะคะเราะจะสะคะเราะจะสะครเราะจะสะคะเราะจะส<br>สงทัพธ์เป็นเงาะจะสะครเราะจะสะครเราะจะสะคะเราะจะสะคะเราะจะสะคะเราะจะสะครเราะจะสะครเราะจะสะครเราะจะสะครเราะจะสะครเราะจะสะครเราะจะสะครเราะจะสะครเราะจะสะครเราะจะสะครเราะจะสะครเราะจะสะครเราะจะสะครเราะจะสะครเราะจะสะครเราะจะสะครเราะจะสะครเราะจะสะครเราะจะสะครเราะจะสะครเราะจะสะครเราะจะสะคร<br>สงที่ได้เป็นเงาะจะสะครเราะจะสะครเราะจะสะครเราะจะสะครเราะจะสะครเราะจะสะครเราะจะสะครเราะจะสะครเราะจะสะครเราะจะสะคร<br>สงที่ได้เป็นเงาะจะสะครเราะจะสะครเราะจะสะครเราะจะสะครเราะจะสะครเราะจะสะครเราะจะสะครเราะจะสะครเราะจะสะครเราะจะสะครเราะจะสะครเราะจะสะครเราะจะสะครเราะจะสะครเราะจะสะครเราะจะส<br>สงที่ได้เป็นเงาะจะสะครเราะจะสะครเราะจะสะครเราะจะสะครเราะจะสะครเราะจะสะครเราะจะสะครเราะจะสะครเราะจะสะครเราะจะสะครเราะจะสะครเราะจะสะครเราะจะสะครเราะจะสะครเราะจะสะครเราะจะสะครเราะจะสะครเราะจะสะครเราะจะสะครเราะจะสะครเราะจะสะครเราะจะสะครเราะจะสะครเราะจะส<br>สะครเราะจะสะครเราะจะสะครเราะจะสะครเราะจะสะครเราะจะสะครเราะจะสะครเราะ<br>สงครเราะจะสะครเราะจะสะครเราะจะสะครเราะจะสะครเราะจะสะครเราะจะสะครเราะจะสะครเราะจะสะครเราะจะสะครเราะจะสะครเราะจะส<br>สะครเราะจะสะครเราะจะสะครเราะจะสะครเราะจะสะครเราะจะสะครเราะจะสะครเราะจะสะครเราะจะสะครเราะจะสะครเราะจะสะครเราะจะสะครเราะจะ | าลับการแก้ไข<br>บ                                                                                                    | รกัไบของเจ้าหน้า<br>ศ<br>แปนต์:                         |

#### รูปแบบของปริญญานิพนธ์

| ปรัญญานิพนธ์เล่มสมบูรณ์ผ่านการตรวร<br>ปรัญญานิพนธ์เล่มสมบูรณ์ของมีกศึกษาผ่านการตรวจ                                              | วสอบแล้ว<br>สอบจากเจ้าหน้าที่แล้ว กรุณาเลือกรูปแบบปริญญามิพนธ์ด้านล่างสำ                                                | าหรับเตรียมการเผยแพร่ในขั้นตอน <del>ส่งคำขอปกปิด/เผยแพ</del> | ร่ปริญญานิพนธ์                                                                                                    |                                                                                                    |
|----------------------------------------------------------------------------------------------------|----------------------------------------------------------------------------------------------------|--------------------------------------------------------------|----------------------------------------------------------------------------------------------------|----------------------------------------------------------------------------------------------------|
| <ul> <li>เลือกภาษาของปริญญานิพนธ์</li> <li>ภาษาไทย</li> <li>ภาษาด้งกฤษ</li> </ul>                                                | 7.2.1 ให้นักศึกษาดำเน็นก<br>โดยเริ่มจากคลึกเลือกภาษ                                                                     | ารกรอกข้อมูล<br>าของปรึญญานี้พนธ์                            |                                                                                                    |                                                                                                    |
| ชื่อ-นามสทุล นักศึกษา                                                                                                    |                                                                                                    |                                                              |                                                                                                    |                                                                                                    |
| AU:                                                                                                    |                                                                                                    | สาขา                                                         |                                                                                                    | ระใบการศึกษา                                                                                                    |
| ชื่อหลักของหัวข้อปริญญานิพนธ์                                                                                                    |                                                                                                    |                                                              |                                                                                                    |                                                                                                    |
| ชื่อรองของหัวข้อปริญญานิพนธ์                                                                                                    |                                                                                                    |                                                              |                                                                                                    |                                                                                                    |
| อาจารย์ที่ปรึกษาปริญญานิพนธ์และคณะกรรมการ<br>(*) ต้องเลือกรูปแบบภาษาของปริญญานิพนธ์ก่อน                                          | 7.2.2                                                                                                    | กรอกข้อมูลบทคัดย่อ ภา                                        | ษาไทย และภาษาอังกฤษ                                                                                                    |                                                                                                    |
| มทคัดย่อภาษาไทย                                                                                                    |                                                                                                    |                                                              | บทคัดย่อภาษาอังกฤษ                                                                                                    |                                                                                                    |
| <b>B</b> $I \times_2 \times^2$                                                                                                   |                                                                                                    |                                                              | <b>B</b> <i>I</i> x <sub>2</sub> x <sup>2</sup>                                                                                                |                                                                                                    |
| <ul> <li>นักศึกษาสามารถคัดลอกข้อมูลบทคัดย่อจากไปรแกรม Mi</li> <li>นักศึกษา ไม่ควร คัดลอกข้อมูลบทคัดย่อจากไฟล์ประเภท ไ</li> </ul> | crosoft Word หรือเครื่องมืออื่นๆ และปามาวางไว้ในกล่องข้อความด้านบบได้<br>PDF มาวางเนื่องจากยาวส่งผลให้ด้วยักษรยาดหายได้ | 7.2.3 กดบันทึกข้อมล                                          | • บักศึกษาสามารถตัดออกข้อมูลบกตัดย่องากไปรแกรม Micr<br>• บักศึกษา <mark>ไม่ควร</mark> ตัดออกข้อมอบก็ดย่องากไฟด์ประเภท PD<br>รัปแบบปรึญญานิพนธ์ | soft Word เหรือเคโองนิอในๆ และปายวางไว้ในกลังข้อความด้านบบใต้<br>F บาวางเนื่องจากอาจสังเหล่ให้ดิวอักษรยาดพายได้ |
|                                                                                                    |                                                                                                    | . บันทึกข้อมูลรูปแ                                           | ง 🧳 🦉                                                                                                    |                                                                                                    |

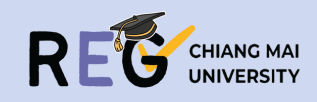

หลังจากบันทึกข้อมูลรูปแบบเล่มเรียบร้อยแล้ว ให้นักศึกษากด Complete Thesis Submit

8

🔲 ยืนยันการส่งตรวจ Turn It In

#### $(\leftarrow)$ Q $\rightarrow$ ส่งปริญญานิพนธ์ฉบับสมบูรณ์ เพื่อตรวจสอบ ห้วข้อปริญญานิพนธ์ ห้วข้อปริญญานิพนธ์ภาษาไทย ทดสอบระบบ หัวข้อปริญญานิพนธ์ภาษาอังกฤษ System Test 🚦 ฉันมีการเปลี่ยนแปลงหัวข้อปริญญานิพนธ์ 🛛 🖧 ฉันมีการ ประวัติการส่งตรวจ วันที่ส่ง 17 พฤศจิกายน 2567 01:03:21 📀 เนื้อหาผ่านการตรวจไม่มีการแก้ไข 🖪 ไฟล์นี้ตรวจแล้ว 2 17 wogānasu 2567 00-55-17 📓 ไฟล์นี้ตรวจแล้ว 🚨 แก้ไขตามไฟล์นี้ 17 พฤศจิกายน 2567 00:53:41 🔨 ตรวจแล้วให้แก้ไขตามคำแนะนำในไฟล์ มีแก้ไขเพิ่มเติมค่ 3 📓 ไฟล์นี้ตรวจแล้ว 17 พฤศจิกายน 2567 00:48:30 🖪 ไฟล์นี้ตรวจแล้ว ເຮົ່ວນັ້ນສາມເຮດງິ ພັດສັດເດຕັວນກຳດາ เดปมลงลายน้ำข้างล่างนี้และหลังการลงลายน้ำเสร็จสิ้น นักศึกษาจึงจะสามารถนำไฟล์ที่ลงลายน้ำแล้วไปส่งไฟล์ปริณณานิพนธ์ฉบับสมบรณ์พร้อมค่าขอปกปิดได้ 🕁 ตาวมีหละไฟล์ปริญญามีพระพร้อมลายป่ง 🧭 Complete Thesis Submit) 8.1 คลึก Complete Thesis Submit 8.2 ระบบจะแสดงหน้า Complete Thesis/IS Submit Complete Thesis / IS submit ส่งปริญญานิพนธ์ฉบับสมบูรณ์และออกเอกสารเสนอสำเร็จการศึกษา ไฟล์ปริญญานิพนธ์สมบูรณ์พร้อมลายน้ำ ตรวจสอบข้อมูลเพื่อการเผยแพร่ เลือกวิธีการเผยแพร่ 🖸 เปิดไฟล์ปริญญานิพนธ์ 🖹 แสดงข้อมูล - เลือกข้อมูล -8.4 หากไม่มีการแก้ไขใด 8.3 ให้นักศึกษาตรวจสอบข้อมูลปริญญานิพนธ์ที่จะ ให้คลึกเลือกวิธีการเผ*ย*แพรข้อมูล ทำการเผยแพร่ หรือปกปิด หากมีข้อแก้ไขให้ดำเน็น ขั้นตอนการส่งใน Turn It In การก่อนทำขั้นตอนถัดไป 💾 บันทึกข้อมูล ติดตามหรือมีปัญหาเรื่องการส่งไฟล์ฉบับสมบูรณ์ติดต่อ ติดต่อ : ประไพพรรณ ศรีพันธุ์ ILLa5 : 053-948964 อีเมล์ : littlepann@gmail.com 8.5 โดยที่วิธีการเผยแพร่ข้อมูลจะมี 2 แบบ ได้แก่ การเผยแพร่แบบปกต์ และการูปกปิดปริญญานิพนธ์ 8.5.1 การเผยแพร่แบบปกต์ 8.5.2 การปกปิดปริญญาน์พนธ์ ให้นักศึกษาดำเน็นการส่งปริญญาน์พนธ์ใน Tyrn it in ตามขั้นตอนก่อน ส่งปริญญานิพนธ์ฉบับสมบูรณ์และออกเอกสารเสนอสำเร็จการศึกษา ส่งปริญญานิพนธ์ฉบับสมบูรณ์และออกเอกสารเสนอสำเร็จการศึกษา ไฟล์ปริณณานิพนธ์สมบูรณ์พร้อมลายน้ำ เลเพื่อการเผยแพร่ คลึกเลือกระยะเวลาที่ต้องการปกปิด) - เลือกข้อมะ <mark>พร้อมอํปโหลดไฟล์ปกปิด</mark> ขั้นตอนการส่งใน Turn It In 8.6 กดบันทึกข้อมูล 8.7 เมื่อระบบแสดงผลนี้ Class ID : ไม่พบข้อมูล Enroll password : ไม่พบข้ ถือว่าการบันทึกข้อมูล 1 สมบูรณ์ บันทึกข้อมูล Successfully <u>วิธีการสมัคร Turn It In</u> <u>วิธีการใช้ Turn It In</u> <sup>(1)</sup> จากนั้นกดยืนยันการตรวจ Tyrn it in

หน้า 4

saved and Conceal file

Close

ໄມ່, ຍາເລັກ ບົນບັນ

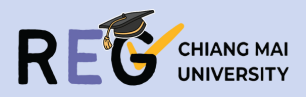

| ส่งไฟล์ปริญญานิพนธ์ฉบับสมบูรณ์ และการขอปกปิด |                                                                                                    |  |
|----------------------------------------------|----------------------------------------------------------------------------------------------------|--|
| สถานะการส่ง                                  | ส่งแล้ว                                                                                                 |  |
| สถานะการตรวจสอบ                              | ี 🛛 รอการตรวจสอบ                                                                                        |  |
| ไฟล์แบบ                                      | ไฟล์ปริญญานิพบธ์ 📝                                                                                      |  |
| สถานะการปกปิด                                | ปกปัด                                                                                                   |  |
| ระยะเวลาการปกปิด                             | ระยะเวลา 1/2 0                                                                                          |  |
| ไฟล์แบบ                                      | แบบฟอร์มขอปกปิด 🗹                                                                                       |  |
|                                              | ส่งไฟลีปริญญา<br>สถานการส่ง<br>สถานการตรวจสอบ<br>ไฟล์แบบ<br>สถานการปกปิด<br>ระยะเวลาการปกปิด<br>ไฟล์แบบ |  |

#### 8.8 จากนั้น ให้นักศึกษารอตรวจสอบสถานะ การส่ง ไฟล์ปริญญานึพนธ์ฉบับสมบูรณ์ และการขอปกปิด

Loading...

### แจ้งเตือนส่งกลับการแก้ไข

การส่งค่าขอปทปิดไม่ผ่านการอนุมัติ • หมายเหตุจากเจ้าหน้าที่ : Test • กรุณากดปุ่ม **ตกลง** ข้างใต้เพื่อรับทราบ

🖾 ตกลง

8.9 ในกรณีที่การขอปกปัดปริญญาน์พนธ์ หรือการเผยแพร่ปริญญาน์พนธ์ ไม่ผ่านการอนุมัต์ จะมีข้อมูลมาแสดงผลในส่วนการแจ้งเตือน ให้นั้กศึกษา ตรวจสอบหมายเหตุ และดำเน็นการแก้ไข

### ส่งไฟล์ปริญญานิพนธ์ฉบับสมบูรณ์ และการขอปกปิด

| สถานะการส่งไฟล์ | สถานะการส่ง      | ส่งแล้ว             |
|-----------------|------------------|---------------------|
|                 | สถานะการตรวจสอบ  | 🕱 รอการตรวจสอบ      |
|                 | ไฟล์แนบ          | ไฟล์ปริญญานิพนธ์ 📝  |
| สถานะการปกปิด   | สถานะการปกปิด    | เผยแพร่ผลงานตามปกติ |
|                 | ระยะเวลาการปกปิด | ไม่ปกปิด            |
|                 | ไฟล์แนบ          | ไม่มีไฟล์แนบ        |

**ติดตามหรือมีปัญหาเรื่องการส่งไฟล์ฉบับสมบูรณ์ติดต่อ** ติดต่อ : ประไพพรรณ ศรีพันธุ์ เมอร์ : 053-948964 อีเมล์ : littlepann@gmail.com

### 8.10 หลังจากแก้ไข ให้นักศึกษาดำเน็นการในส่วนของการขอปกปิด/เพยแพร่ ปรีญญานีพนธ์อีกครั้ง และรอการตรวจสอบจากเจ้าหน้าที่

• • • < >

۹

| ส่งไฟล์ปริญญานิพนธ์ฉบับสมบูรณ์ และการขอปกปิด                                                                                      |                  |                                      |                                                                 |                                                                                                    |
|----------------------------------------------------------------------------------------------------|------------------|--------------------------------------|-----------------------------------------------------------------|----------------------------------------------------------------------------------------------------|
|                                                                                                    | สถานะการส่ง      | ส่งแล้ว                              |                                                                 |                                                                                                    |
| สถานะการส่งไฟล์                                                                                                    | สถานะการตรวจสอบ  | 🞯 ตรวจสอบแล้ว                        |                                                                 |                                                                                                    |
|                                                                                                    | ไฟล์แนบ          | ไฟล์ปริญญานิพนธ์ 📝                   | 8 11 หาดเล้าหน้าที่ตราลสองแล้ว                                  | พบว่าการดำเนินการสมบรณ์                                                                                                    |
|                                                                                                    | สถานะการปกปิด    | เผยแพร่ผลงานตามปกติ                  | ไม่มีข้อแก้ไข ระบบจะแสดงผลตาม                                   | งภาพ                                                                                                    |
| สถานะการปกปิด                                                                                                    | ระยะเวลาการปกปิด | ไม่ปกปิด                             |                                                                 |                                                                                                    |
|                                                                                                    | ไฟล์แนบ          | ไม่มีไฟล์แนบ                         |                                                                 |                                                                                                    |
| รายงานการส่งไฟล์                                                                                                    |                  | พิมพ์รายงานการ<br>8.12 นักศึกษาจะสาม | รส่งไฟล์สมบูรณ์ของปริญญานิพนธ์<br>ารถุดาวน์โหลดรายงานการส่งไฟล์ | sourcersettikkingeningentigentigeningen<br>Genetes Höreinforsentation (s. Frie Schnitzen Beger<br>ungefölder hörerhördererste<br>Generalisationsentationen<br>Horizon ein source Friedmannen)<br>Mit Bestanderste ein general Höreinformentst |
| <b>ติดตามหรือมีปัญหาเรื่องการส่งไฟล์อเ</b><br>ติดต่อ : ประไพพรรณ ศรีพันธุ์<br>เบอร์ : 053-948964<br>อีเมล์ : littlepann@gmail.com | ງົບສມບູຣຄໂຕັດຕ່ອ | สมบุ                                 | รณ์ไปให้แก่คณะได้                                               | Legence for 17 humanic 2014<br>++ + + + + + + + + + + + + + + + + + +                                                                                                     |

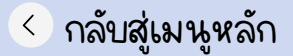

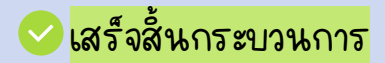

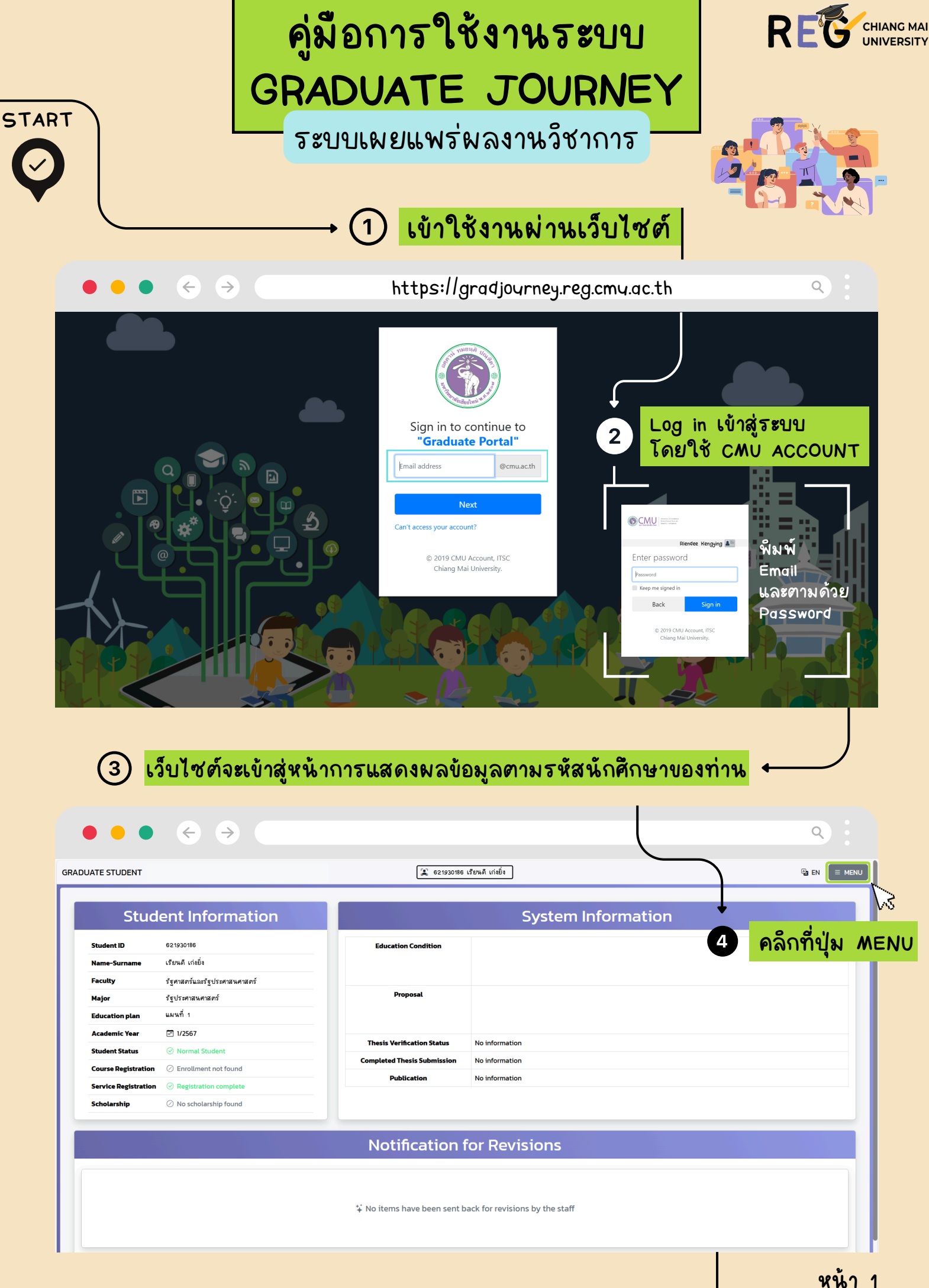

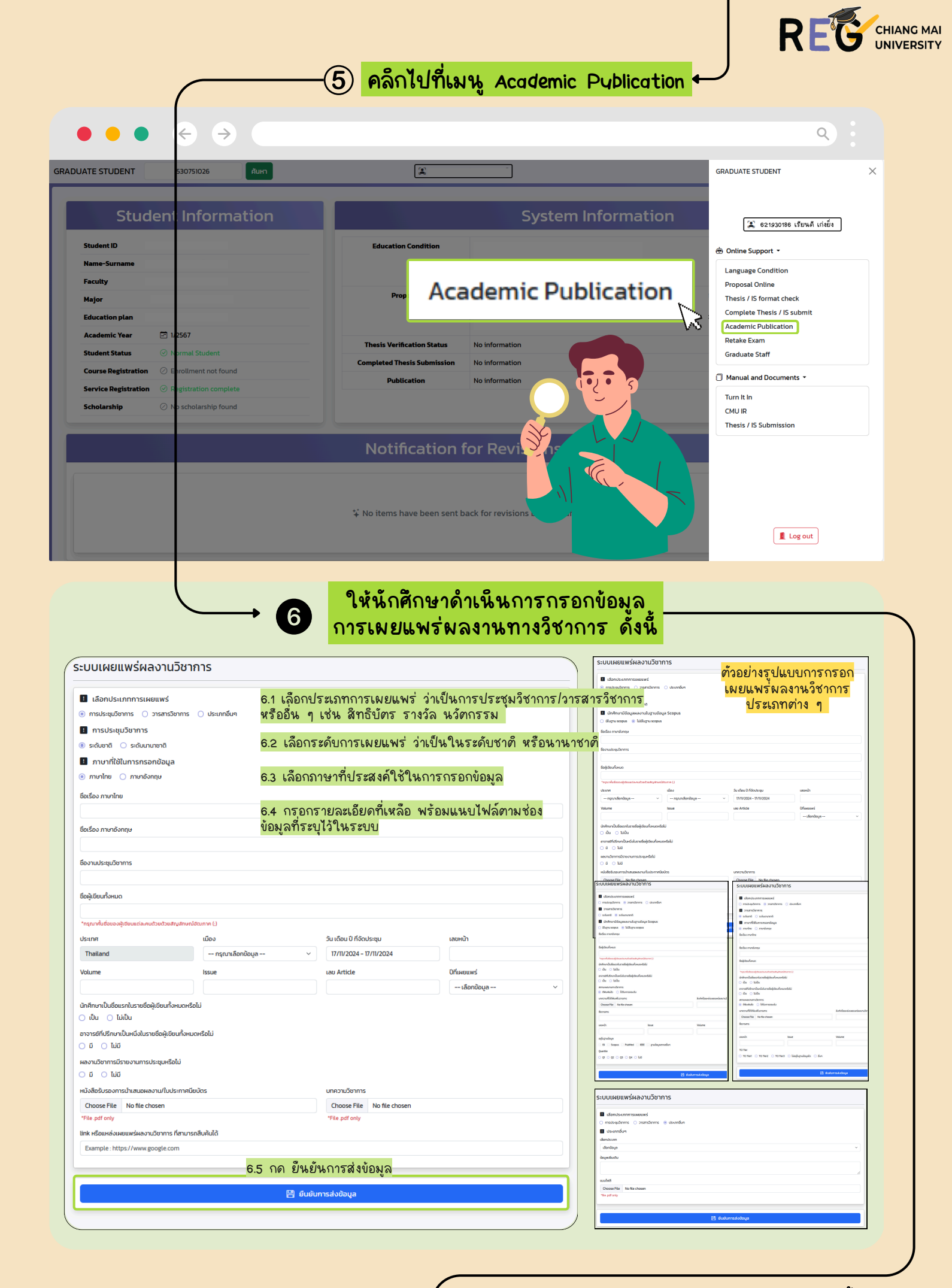

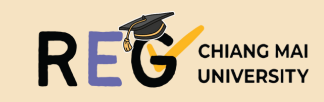

## เมื่อยืนยันการส่งข้อมูลเป็นที่เรียบร้อย ให้นักศึกษาตรวจสอบสถานะของการเผยแพร่

↓ ⑦

| ระบบเผยแพร่ผลงานวิชาการ                                                                                                    | ึกศึกษายืนยันกา                                                | รส่งข้อมูลให้เจ้าหน้าที่ตร                                                                                                    | วลสถาแล้ว                                                                                       | 🕀 ออกเอกสารราชงานผลงานท                                                                             | างวิชาการ + เพิ่มรายการผลงานที่เผยแพร่ |
|----------------------------------------------------------------------------------------------------|----------------------------------------------------------------|----------------------------------------------------------------------------------------------------|-------------------------------------------------------------------------------------------------|----------------------------------------------------------------------------------------------------|----------------------------------------|
| รงง © ≤ entries ประวัติผลงานที่นักศึกษาบันทึก จะแสดงขึ้นมาตามภาพ                                                                                                    |                                                                |                                                                                                    | Search:                                                                                         |                                                                                                    |                                        |
| ຄຳດັບ ປີ ອັດເລື່ອວ                                                                                                    | ¢t î↓                                                          | ะเภก                                                                                                    | ↓1 <b>s</b> ະດັບ                                                                                | ปา วันที่ต่ง                                                                                        | ปา เมนูจัฉการ ปา                       |
| 1 Test<br>Test                                                                                                    |                                                                | ประชุมวิชาการ                                                                                                    | ระดับชาติ                                                                                       | 17/11/2024                                                                                          | Q, assessed                            |
| Ebusion 1to 1 of Lastrian                                                                                                    |                                                                |                                                                                                    |                                                                                                 |                                                                                                    |                                        |
| anoming to to tenures                                                                                                    |                                                                |                                                                                                    |                                                                                                 |                                                                                                    |                                        |
| การเผยแพร่ผลงานทางวิชาการ     เจ้าหน้าตรวจสอบและส่งกลับแก้ไข     คลิกปุ่มด้านล่างเพื่อเข้าสู่หน้าการเผย     เข้าหล้าดศึกษาคะ     7.3 ให้นักศึกษาคะ                                                                               | แพร่ผลงานทางวิช<br>ลักตรวจสอบ<br>7.4 ให้นักศึกษา<br>ตามหมายเหต | 7.2 ในกรณีที่เจ้าหน้าที่<br>ระบบจะแจ้งเตือง<br>การ ในหัวข้อแ       เพ       เหน่าระบบจะแจ้งไข       เหน่าระบบจะแจ้งไข       ดำเนินการแก้ไข       ภูของเจ้าหน้าที่ | ที่ตรวจสอบแล้ว ข้อมูล<br>นในหน้าแรกของการ<br>จังเตือนการส่งกลับแก่<br>ะณา ี่ เดือนการส่งกลับแก่ | งต้องมีการแก้ไข<br>Log in<br>ไข้ข<br>© ®แนนระบบและสะเรียงา 1 เมืองแห<br>ระหะ<br>เกิดวอง<br>เกิดวอง  |                                        |
|                                                                                                    | 7.5 จากนั้นก                                                   | ื่≗ ผม่งกระหังสมุด<br>ดยืนยันการแก้ไขข้อมูล                                                                                                    | <u>(</u> )<br>ກຳເດີຍມ<br>ແຜ່ນແຜນໃຫ້ເປັນ<br>ເພື່ອຫຼີ                                             | รมccessfully<br>รมระหน่าง Carlon มูลมะสุขาสามารถ<br>เราะ<br>7.7 การบันทึกพลสมบุ<br>อดาวน์โหลดเอกสาร | <u>รณ์</u>                             |
|                                                                                                    |                                                                |                                                                                                    | รายงาา                                                                                          | แผลงานทางวิชาการ                                                                                    |                                        |
| ระบบเผยแพร่ผลงานวิชาการ                                                                                                    |                                                                |                                                                                                    | 🖨 ออกเส                                                                                         | อกสารรายงานผลงานทางวิชาการ +                                                                        | เพิ่มรายการผลงานที่เผยแพร่             |
| Show 10 v entries 7.8 หากไม่                                                                                                    | มีการแจ้งแก้ไข ใ                                               | ให้ถือว่าข้อมูลการเผยแพร                                                                                                    | ร่ผลงานวิชาการสมบูร                                                                             | <mark>ค</mark> ลึ<br><mark>มี</mark> Search:                                                        | <mark>กเพื่อเพิ่มรายการ</mark>         |
| ลำดับ ↓ิ ซื่อเรื่อง                                                                                                    | Jî Us:                                                         | ະເກກ                                                                                                    | ↓î <b>s⊧αັບ</b> ↓î                                                                              | วันที่ส่ง                                                                                           | ฬ เมนูจัดการ ปา                        |
| 1 Test<br>Test                                                                                                    |                                                                | ประชุมวิชาการ                                                                                                    | ระดับชาติ                                                                                       | 17/11/2024                                                                                          | Q ตรวจสอบ                              |
| 2 Test<br>Test                                                                                                    |                                                                | วารสารวิชาการ                                                                                                    | ระดับชาติ                                                                                       | 17/11/2024                                                                                          | 🤇 ตรวจสอบ<br>(พ) ตีพิมพ์แล้ว           |
| showing 1 to 2 of 2 entries สำหรับการตีพีมพ์ในวารสารวิชาการ กรณีที่ได้รับการตอบรับ แต่ยังไม่ได้ตีพีมพ์ ภายหลังที่นักศึกษาได้ < 1 ><br>ทำการตีพีมพ์ผลงานเรียบร้อยแล้ว ให้กลับมาทำการกดตีพีมพ์แล้ว เพื่อการบันทึกข้อมูลในระบบต่อไป |                                                                |                                                                                                    | <b>หาได้</b> < <mark>□</mark> ><br>)ไป                                                          |                                                                                                    |                                        |
| <ul> <li>การเรา เอาสถานแรงมากระเพิ่มพ</li> <li>สถานะ รอการดีพิมพ์ จะยังไม่ถูกตรวงสอบจนกว่านักศึกษาจะทำการเปลี่ยนสถานะและหากรายกา<br/>อัพโหลดเอกสารวารสารฉบับสมบูรณ์และเลือกวันที่วารสารถูกตีพิมพ์</li> </ul>                     | รวารสารวิชาการของนักศึกษาได้                                   | ารับการตีพิมพ์แล้ว นักศึกษาจะต้องทำการเปลี่ย                                                                                                    | นสถานะจาก <b>รอการดีพิมพ์</b> เป็น <b>รอการต</b>                                                | รวจสอบ โดยการกดปุ่ม 🥢 ตีพิมพ์แล้ว                                                                   | ที่ช่องเมนูจัดการพร้อมกับ              |
|                                                                                                    |                                                                |                                                                                                    |                                                                                                 |                                                                                                    |                                        |
| ข้อมูลนักศึกษา                                                                                                    |                                                                |                                                                                                    | ข้อมูลของระบบ                                                                                   |                                                                                                    |                                        |
| รหัสนักศึกษา                                                                                                    | เงื่อนไขการตื                                                  | กษา ภาษาต่างประเทศ                                                                                                    |                                                                                                 |                                                                                                    |                                        |

| ขอมูลนกศกษา      | ้นอมูลของระบบ            |                                                                                                    |  |  |
|------------------|--------------------------|----------------------------------------------------------------------------------------------------|--|--|
|                  | เงื่อนไขการศึกษา         | ภาษาต่างประเทศ<br>• ฝาม                                                                                                    |  |  |
|                  | การส่งหัวข้อและโครงร่าง  | กดสอบระบบ -<br>System Test -<br>เห้านการตรวจสอบ                                                                                                    |  |  |
| แผน 2 แบบวิชาการ | ผลสอบปริญญานิพนธ์        |                                                                                                    |  |  |
|                  | สถานะตรวจสอบปริญญานิพนธ์ | ผ่านการตรวจสอบ                                                                                                    |  |  |
| ⊘ ปกติ           | การส่งเล่มฉบับสมบูรณ์    | ผ่านการตรวจสอบ                                                                                                    |  |  |
|                  | การเผยแพร์ผลงาน          | ประชุบวิชาการ <mark>*.9 %กตกษาจะเหนขอมูลการเมยแพร เนขอมูลส่วนตวหนาแรก</mark><br>• ระดับขากTest Test<br>• ระดับขาก<br>• ระดับขาก<br>• ระดับขากTest Test |  |  |
|                  |                          |                                                                                                    |  |  |

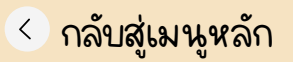

ชื่อ-นามสกุล คณะ สาขาวิชา แผนการศึกษ ปีการศึกษา

การลงทะเบียนเรียน การลงเพื่อใช้บริการ การรับทุน

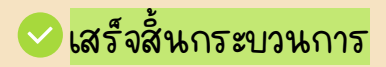

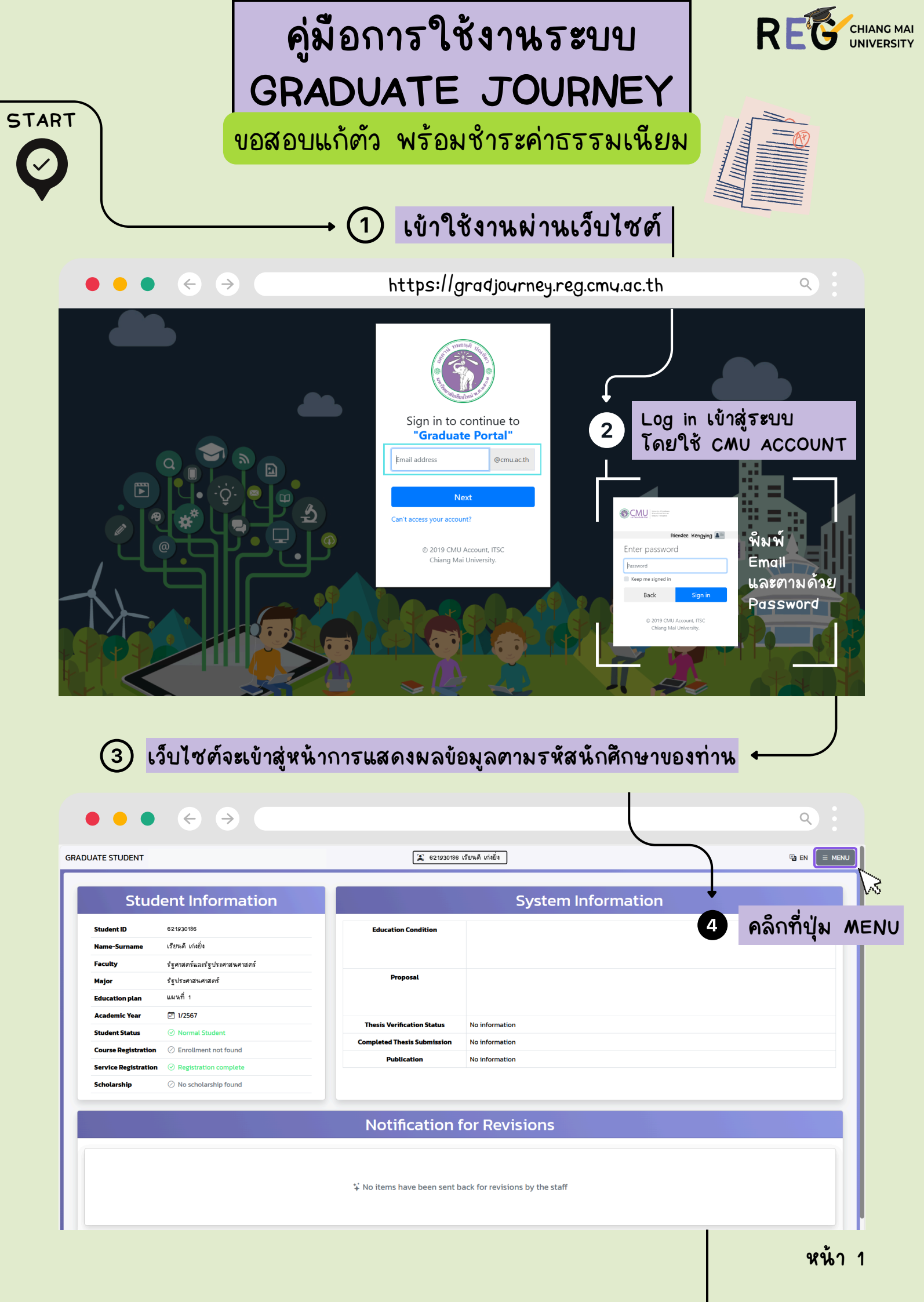

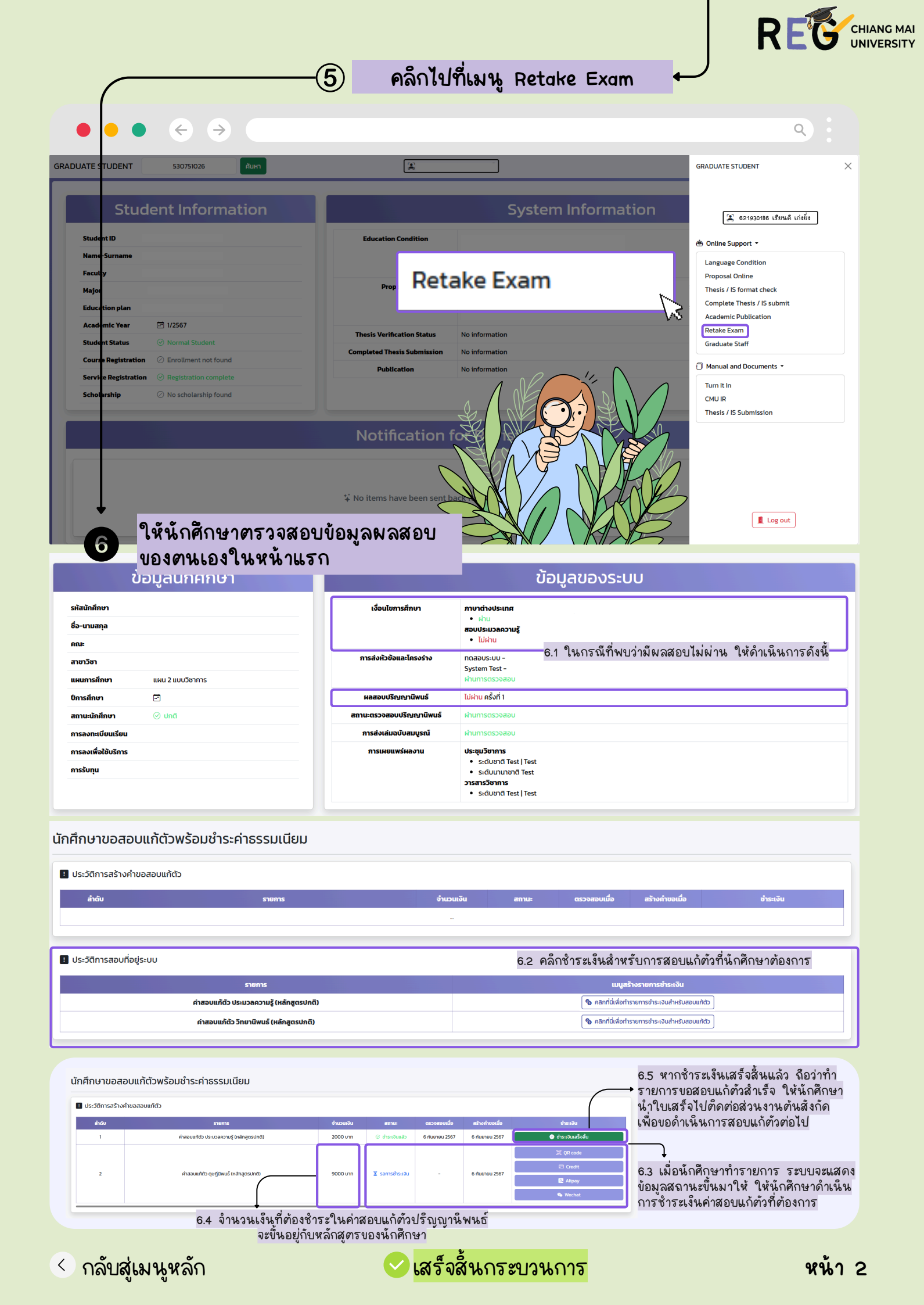